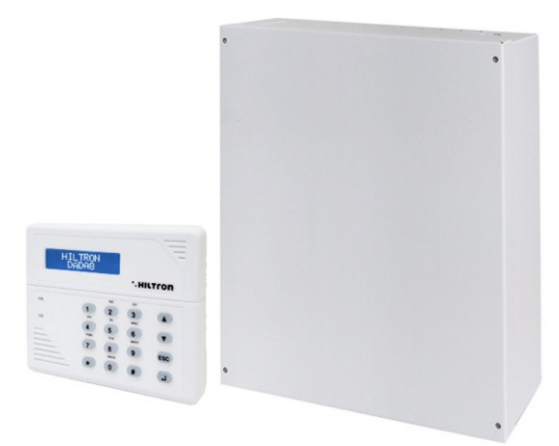

## **DADA8** Centrale antintrusione 8 zone con GSM integrato

MANUALE DI INSTALLAZIONE E USO

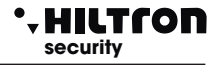

### 1 Introduzione

### 1.1 Caratteristiche funzionali

- Caratteristiche funzionali.
- Centrale antifurto 2 zone ritardate + 6 zone immediate + linea 24 + tamper antistrappo e antiapertura per montaggio in interni.
- 8 ingressi di zona e linea 24h programmabili singolarmente logici o bilanciati.
- Uscita per azionamento apparecchiature esterne su inserimento/disinserimento della centrale o su
  comando diretto da consolle o da remoto in connessione telefonica GSM.
- Alimentatore/caricabatteria integrato con controllo presenza rete.
- Carica ad impulsi per una maggiore durata della batteria.
- Due modalità di parzializzazione impianto configurabili.
- Utilizza i lettori per chiavi di prossimità DX100 e DX300 con scelta modalità di parzializzazione impianto.
- Linea di connessione RS485 con protocollo "DX bus".
- Combinatore telefonico GSM Quad Band con messaggi vocali preregistrati e messaggio iniziale personalizzabile.
- Invio SMS con segnalazione stato impianto, identificativo zona allarmata e stato alimentazione.
- Risponditore con guida vocale per l'interrogazione e il comando della centrale.
- Avviso telefonico ed SMS per prolungata assenza della rete elettrica.
- Rinvio SMS ricevuti al primo numero della rubrica.
- Interrogazione tramite rinvio SMS del credito telefonico.
- Rubrica telefonica con 16 numeri.

| Zone di protezione immediate               | 6                                   |
|--------------------------------------------|-------------------------------------|
| Zone di protezione ritardate               | 2                                   |
| Zone di protezione antisabotaggio "24h"    | 1 + Tamper                          |
| Modulo telefonico integrato                | GSM Quad Band 850/900/1800/1900 MHz |
| SIM card                                   | microSIM 3v/1,8v                    |
| Tensione di alimentazione                  | 230V +/- 5% 50 Hz                   |
| Assorbimento massimo                       | 200 mA@230V                         |
| Uscita 12V per alimentazione esterna       | 1,5 A. totali                       |
| Uscita 12V attivazione dispositivi esterni | massimo 100 mA                      |
| Vano per batteria                          | 12V 7Ah                             |
| Durata allarme programmabile               | da 180 a 600 secondi                |
| Tempo di entrata programmabile             | da 0 a 60 secondi                   |
| Tempo di uscita programmabile              | da 0 a 60 secondi                   |
| Numeri telefonici nella rubrica            | 16                                  |
| Contenitore esterno                        | lamiera preverniciata zincata       |
| Grado di sicurezza                         | 1                                   |
| Classe ambientale                          | 2                                   |
| Temperatura di funzionamento               | da +5° a + 40°                      |
| Conforme alla norma                        | CEI EN 50131-1                      |

### 1.2 Caratteristiche Tecniche

### 2 Installazione

### 2.1 Avvertenze generali

- Installare la centrale in luogo chiuso senza esporla a temperature estreme ed alle intemperie.
- Per un fissaggio solido e sicuro è necessario assicurarsi che la superficie di montaggio sia piana.
- Posizionare la centrale in un punto che consenta di operare all'interno del contenitore agevolmente.
- E' preferibile far entrare i cavi di connessione ai dispositivi esterni all'interno del contenitore della centrale attraverso il foro posto sul fondo del contenitore, predisponendo una canalizzazione sotto traccia. In alternativa è possibile utilizzare uno dei fori premarcati presenti in alto ed in basso del contenitore stesso, completando la foratura con uno scalpello.
- I collegamenti vanno eseguiti nel rispetto delle normative vigenti ed in particolare della normativa CEI 79-3-2012 "Norme particolari per gli impianti antieffrazioni, antintrusione, antifurto ed antiaggressione".

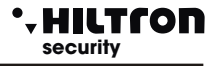

### 2.2 Fissaggio del contenitore

- Posizionare il fondo della centrale sulla superficie di montaggio e segnare con una matita la posizione dei quattro fori di fissaggio e del foro per il tamper.
- Praticare quattro fori da 8 mm. nei punti segnati ed un foro da 6 mm. in corrispondenza del tamper ed introdurre i tasselli nei fori.
- Avvitare il fondo della centrale alla superficie e posizionare la vite per la chiusura del tamper in modo che la testa sporga di qualche millimetro all'interno del contenitore stesso.

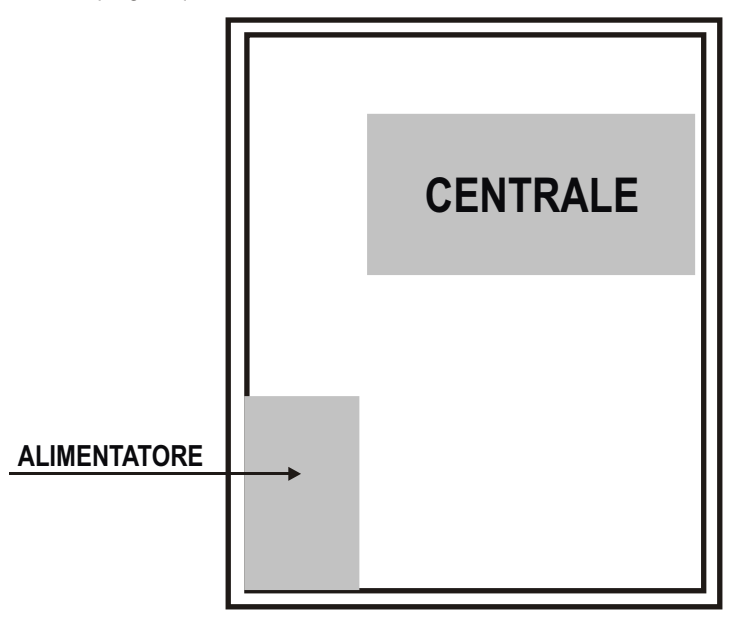

### 2.3 Cablaggio dell'alimentazione

- Inserire i due cavi rossi provenienti dal trasformatore toroidale nella morsettiera con fusibile da 500 mA data in dotazione e dall'altro lato attestare i cavi di alimentazione provenienti dall'esterno.
- Fissare il morsetto posizionandolo in corrispondenza dei due fori sul fondo del contenitore poco al di sopra del trasformatore stesso.
- Crimpare il conduttore di messa a terra sull'occhiello in dotazione ed inserire l'occhiello nella vite di chiusura del fermacavo.
- Chiudere i cavi di alimentazione e di messa a terra all'interno del fermacavo posizionandolo in corrispondenza dei due fori posti fra l'ingresso dei cavi e la morsettiera con fusibile e fissarli al fondo con la vite di chiusura su cui è posizionato l'occhiello di messa a terra.

#### Attenzione: Per il rispetto della normativa vigente, la tensione di rete deve essere collegata al trasformatore tramite due conduttori di 1,5 mm<sup>2</sup> a doppio isolamento provenienti da un sezionatore (ad esempio un interruttore magnetotermico) utilizzato esclusivamente per la centrale e deve essere assicurata la messa a terra dell'impianto.

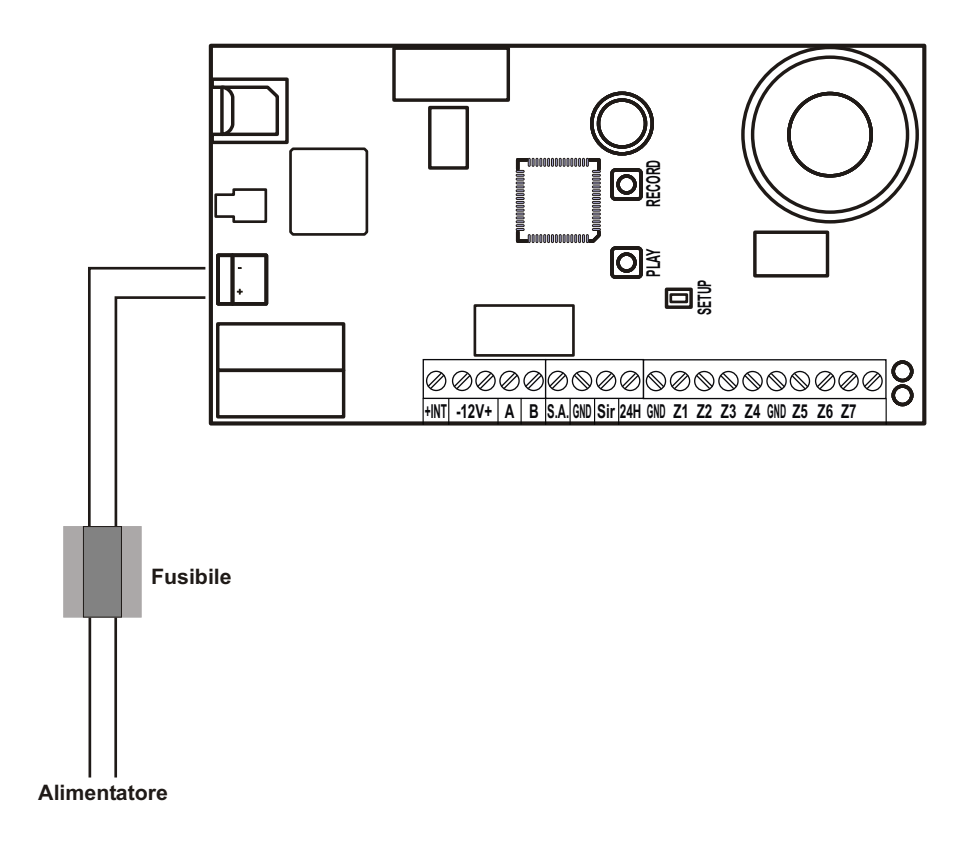

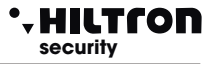

### 2.4 Installazione e collegamento consolle DD22

- Posizionare il fondo della consolle su una superficie piana e tracciare con una matita la posizione dei fori di fissaggio.
- Praticare due fori di diametro 6 mm per il fissaggio della consolle, inserire i tasselli ed avvitare il fondo alla superficie.

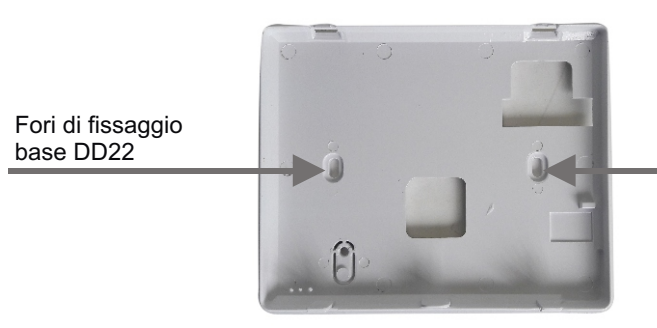

Fori di fissaggio base DD22

In alternativa è possibile posizionare la consolle su una cassetta elettrica murale da incasso (tipo 503) fissandola agli occhielli della cassetta stessa

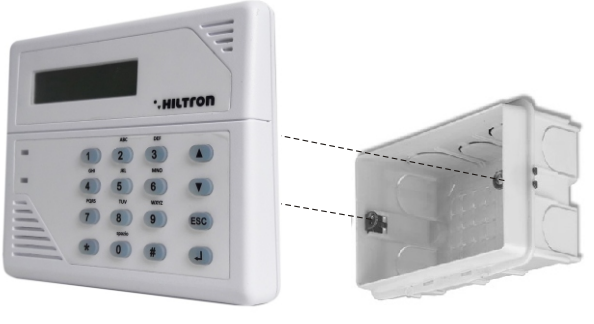

Installazione su cassetta "503".

Terminati i collegamenti (il passaggio dei cavi può avvenire attraverso il foro sul fondo), agganciare il lato superiore della consolle al fondo nelle due scanalature in alto e far ruotare la consolle verso il basso fino allo scatto di chiusura.

Avvitare la piccola vite in dotazione per bloccarne la chiusura.

Il collegamento della consolle deve avvenire con 4 conduttori sulla linea DX bus.

L'alimentazione è protetta dal fusibile F1 della centrale. In caso di interruzione del fusibile per guasto o manomissione, è necessario accedere all'interno del contenitore della centrale e provvedere a zittire l'allarme tenendo premuto il pulsante setup per 15 secondi circa.

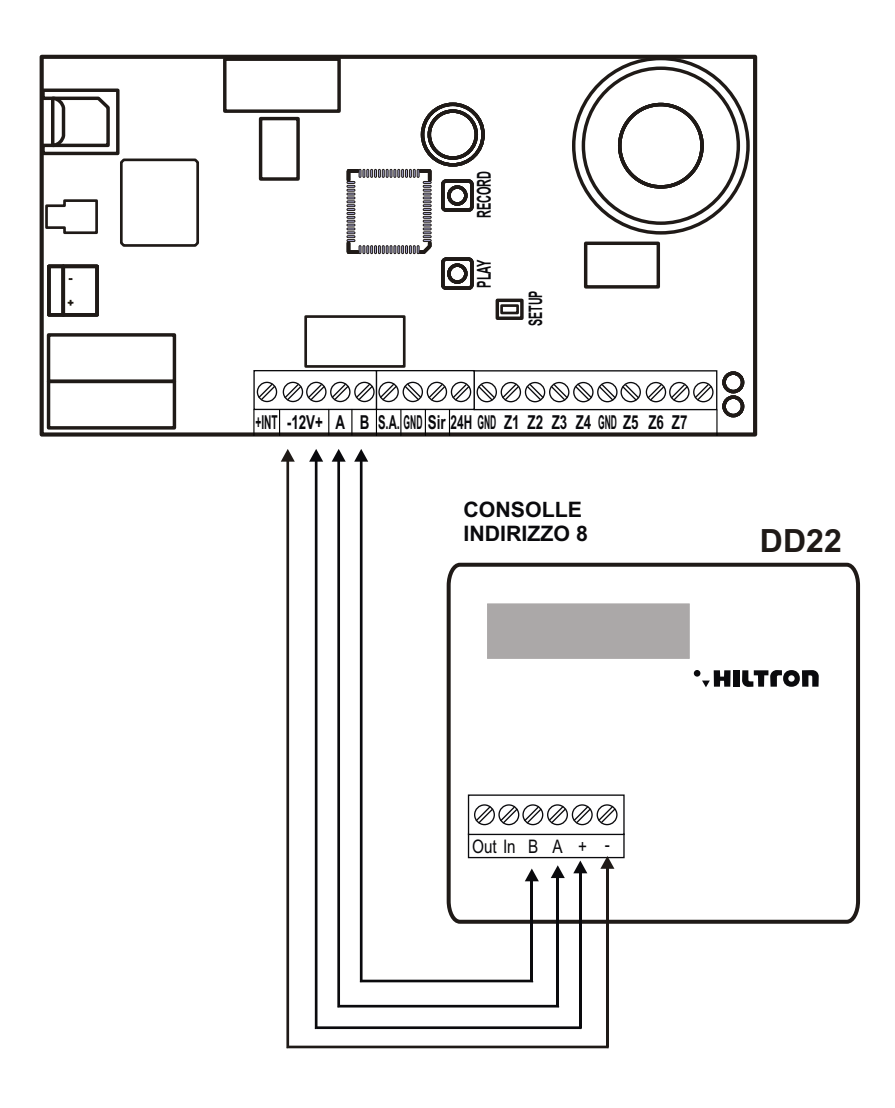

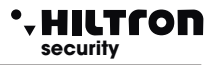

### 2.5 Collegamento lettori per chiavi RFID DX100 / DX300

La centrale DADA8 accetta un massimo di due inseritori con ID 16 per il primo ed ID 17 per il secondo.

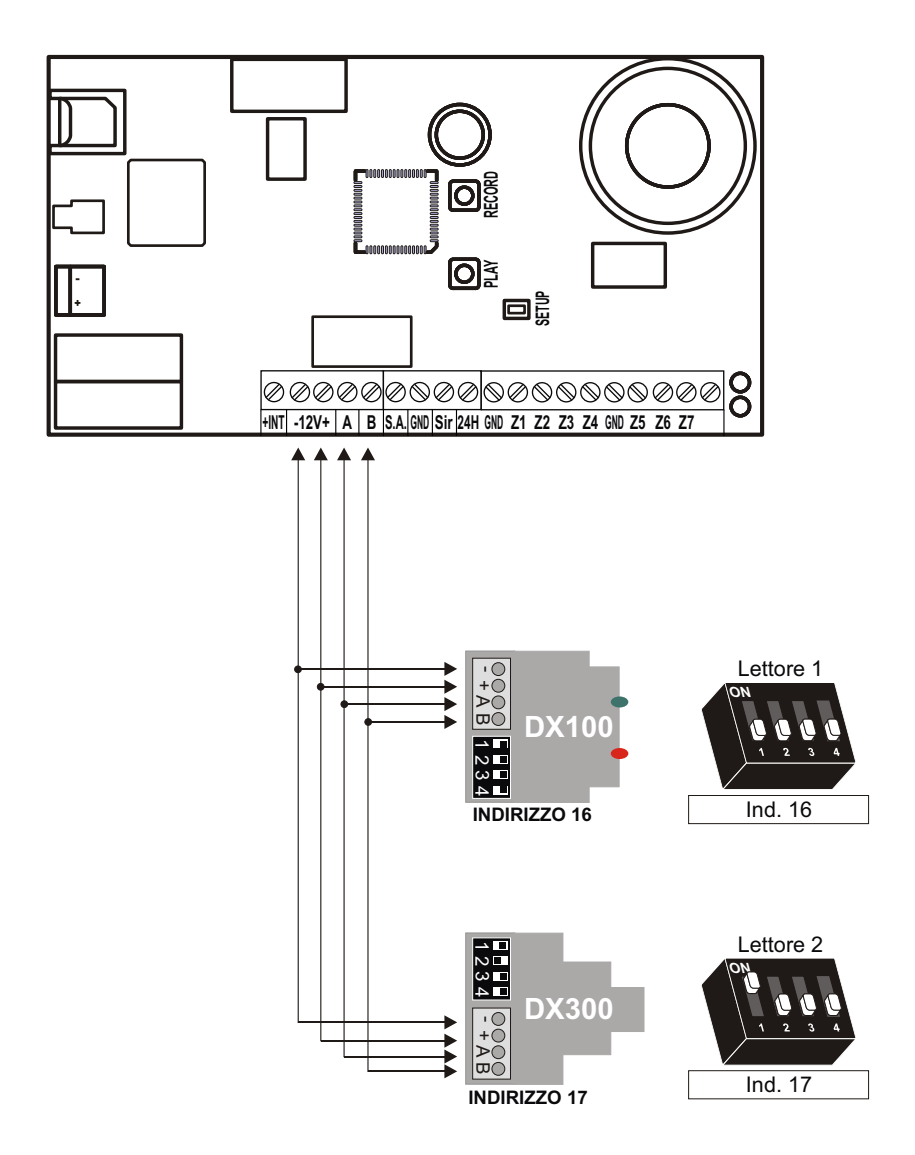

Attenzione: Non utilizzare mai lo stesso indirizzo su entrambi gli inseritori

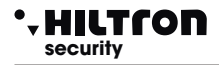

### 2.6 Collegamento sirene

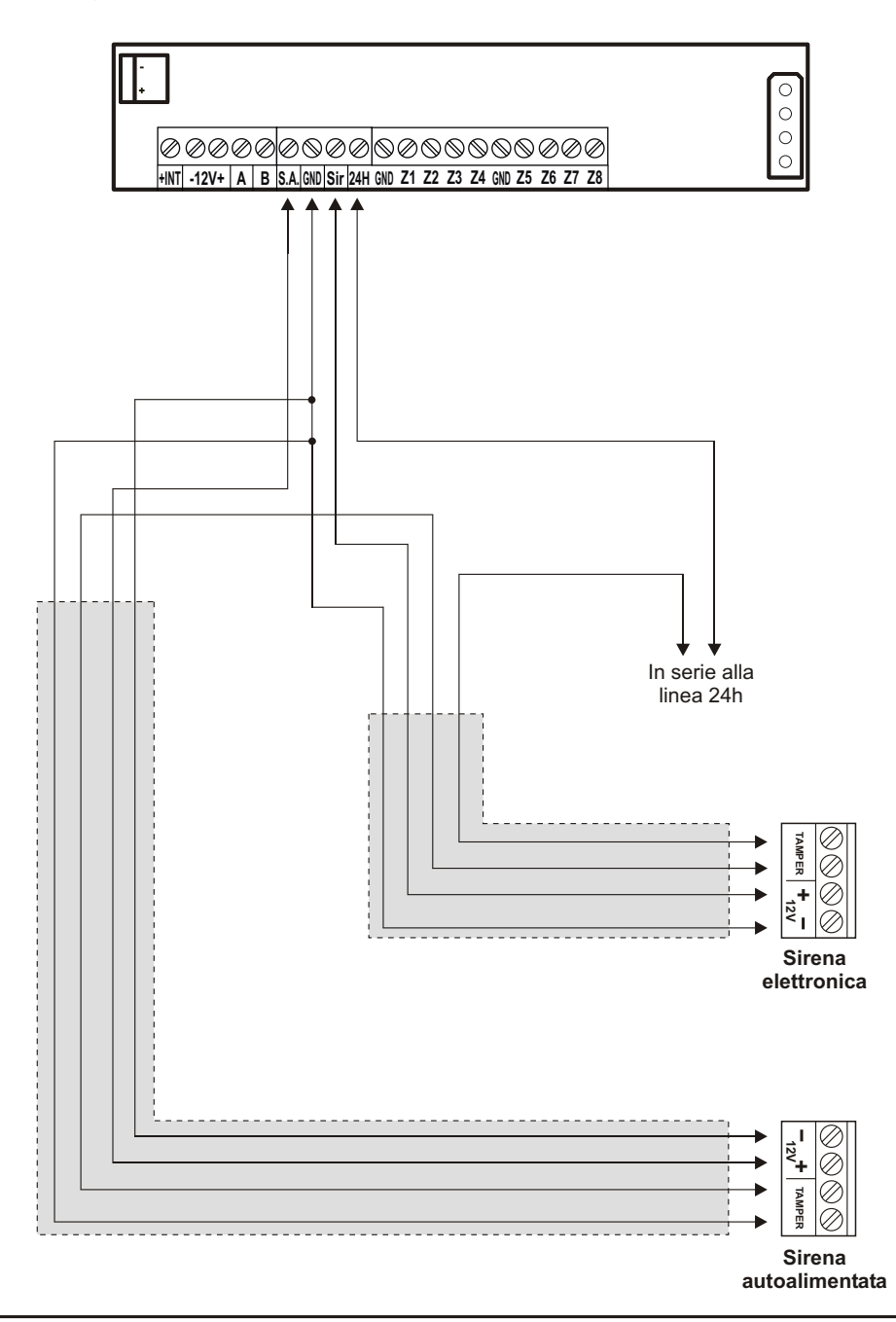

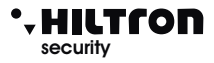

### 2.7 Collegamento sensori magnetici e rivelatori

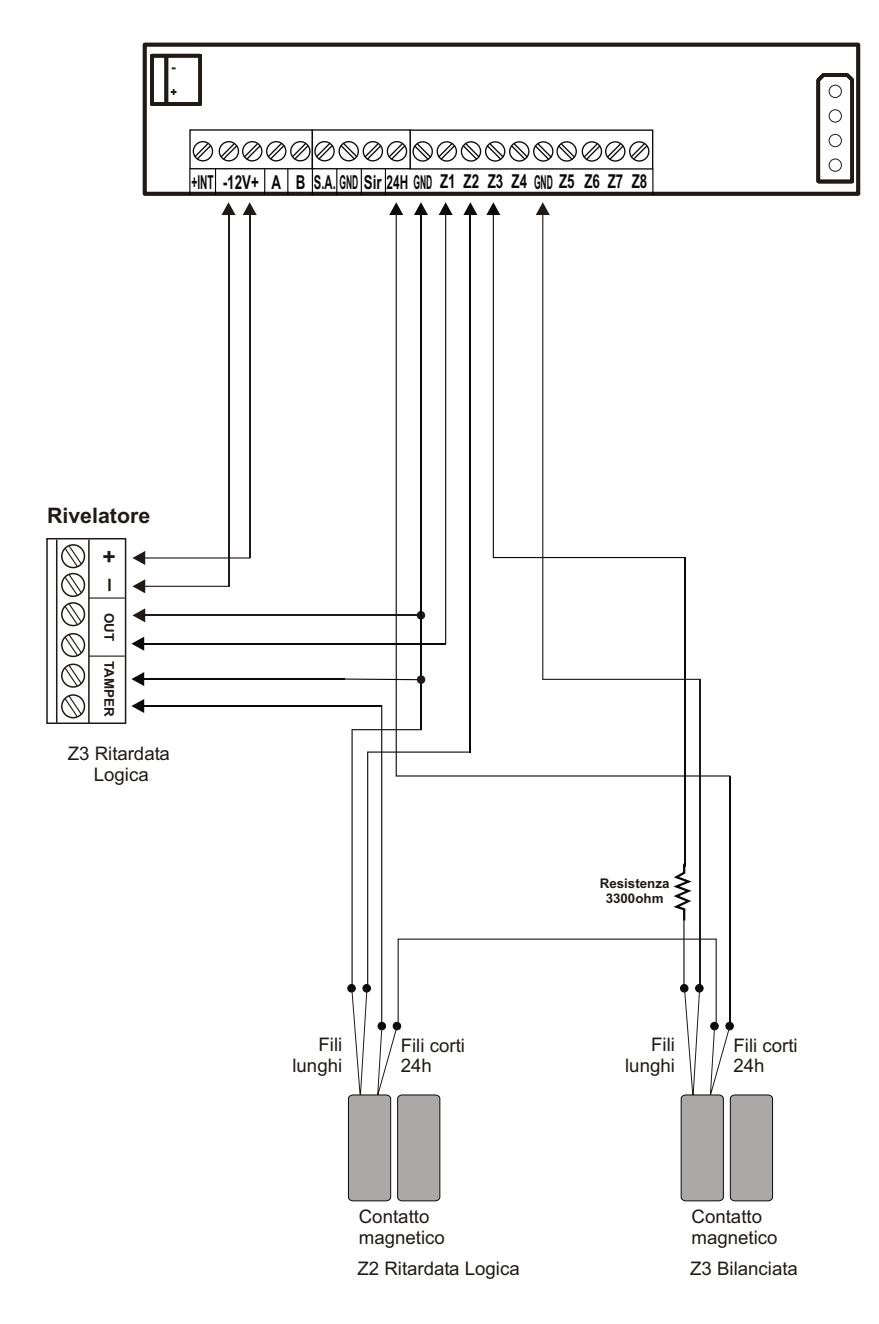

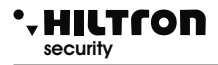

### 2.8 Scheda telefonica ed antenna GSM

Ad alimentazione spenta e batteria scollegata occorre inserire nel porta SIM una scheda telefonica micro-SIM rispettando il verso come mostrato in figura, avendo cura di disabilitare eventuali codici PIN e PUK con un telefonino cellulare.

Inserire lo spinotto dell'antenna nel connettore sulla scheda della centrale spingendolo a fondo fino a far scattare il meccanismo di ritenuta. Posizionare l'antenna in modo da ottenere il migliore segnale possibile in relazione all'operatore utilizzato posizionando la base magnetica su una superficie metallica oppure utilizzando il bollino biadesivo in dotazione.

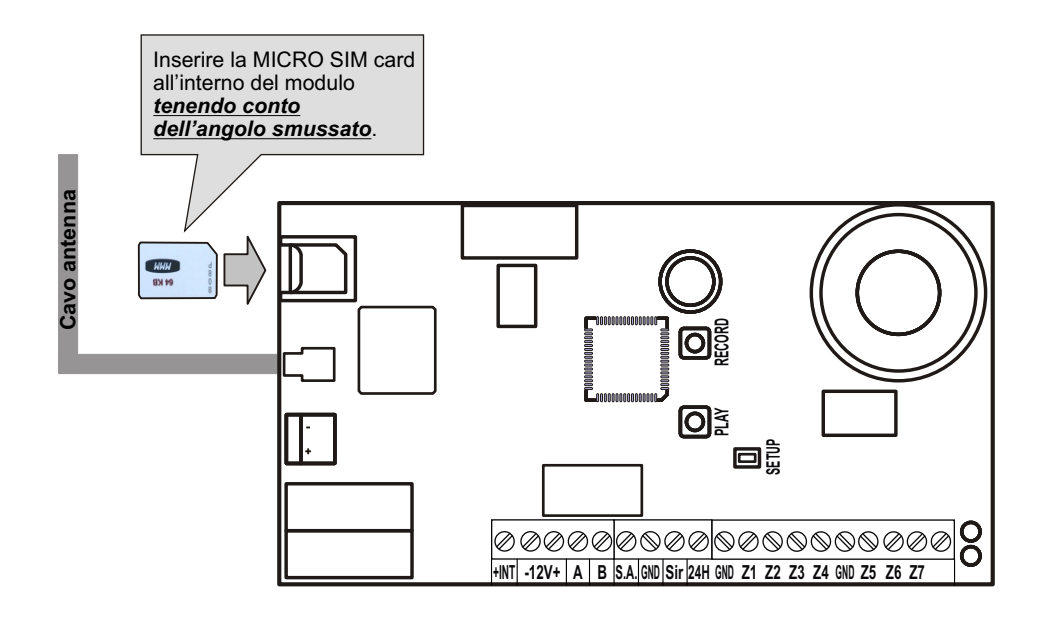

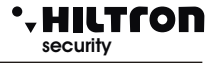

### 2.9 Registrazione del messaggio iniziale

Collegare la batteria ed alimentare la centrale azionando il sezionatore predisposto in precedenza. ISulla consolle è segnalato che la 24H non è attivata e nessun ciclo di allarme è avviato. (Dopo un reset, la protezione 24H si attiva solo dopo che la centrale riconoscve la chiusura della liunea 24H e dei tamper della centrale e della consolle).

Sulla scheda della centrale il LED verde lampeggia lentamente ad indicare che l'impianto è disinserito. (ad impianto inserito, lampeggia il LED ROSSO).

Digitare sulla consolle il codice di default per l'accesso alla programmazione (5678)

seguito da (#) 7 per attivare la registrazione e la riproduzione del messaggio iniziale.

Quando si accede ai menù di programmazione della centrale i due led rosso e verde posti sulla scheda della DADA8 cominciano a lampeggiare velocemente.

Premere e mantenere premuto il pulsante sulla centrale "**RECORD**" e registrare un breve messaggio (10 secondi circa) che sarà ripetuto ad ogni telefonata di allarme.

Durante la registrazione lampeggia il solo LED rosso sulla scheda della centrale.

Premere il tasto "PLAY" per riascoltare il messaggio.

Durante il riascolto sulla scheda della centrale lampeggia il solo LED verde. In caso di necessità è possibile ripetere la registrazione, cancellando quella precedente, premendo nuovamente il tasto "**RECORD**".

Se non si utilizzano i tasti "RECORD" e "PLAY" per circa un minuto, la registrazione/riproduzione del messaggio è disabilitata.

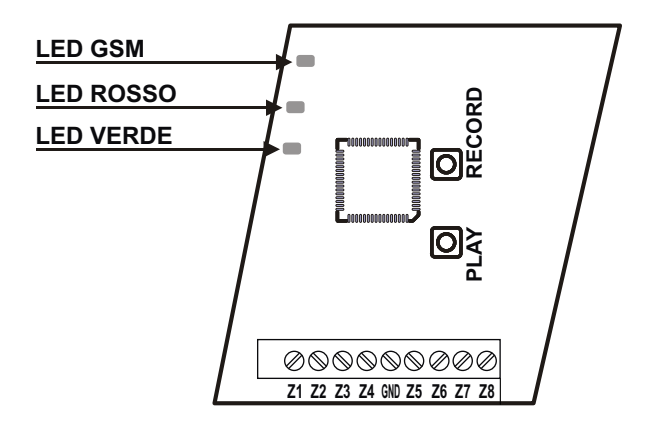

### 2.10 Chiusura del contenitore

Posizionare il coperchio del contenitore avendo cura di verificare che con la chiusura del coperchio si chiuda anche il microswitch del tamper ed avvitarlo ai quattro angoli

(5)(6)(7)(8)(#)

### 3 Programmazione

Prima di rendere operativa la centrale è opportuno impostare alcuni parametri di funzionamento ed inserire i numeri telefonici degli utenti che riceveranno le chiamate di allarme.

Queste operazioni possono essere fatte utilizzando la consolle per accedere al menù di Programmazione.

La centrale DADA8 ha due codici di accesso, il primo per accedere alla programmazione:

<codice SETUP> (di default 5678)

e l'altro <codice UTENTE> ( di default (1)(2)(3)(4)) per accedere alle funzioni di comando della centrale.

### 3.1 Accesso al menu Programmazione

A centrale disinserita sulla consolle di sistema digitare il codice SETUP (di default è (5) (6) (7) (8))

seguito (#) o 📣 .

Nel menù programmazione sono disponibili le seguenti voci:

| 1 - Rubrica<br>2 - Setup              | Per inserire, modificare o cancellare 16 numeri telefonici.<br>Per la gestione chiavi e codici di accesso, tempo di entrata e di uscita, durata<br>allarme, limitazione numero cicli di allarme, configurazione zone<br>logiche/bilanciate, parzializzazione impianto, silenziamento e privacy<br>inseritori, abilitazione dispositivi su bus RS485 e gestione allarme 24h su<br>assenza link, modo di attivazione uscita +INT, inoltro SMS ricevuti e accensione<br>modulo GSM. |
|---------------------------------------|----------------------------------------------------------------------------------------------------|
| 3 - Info                              | Con le indicazioni sulla release del firmware, l'IMEI del modulo GSM e l'<br>indicazione sulla presenza rete elettrica.                                                                                                    |
| 4 - Reset Impianto                    | Per riavviare la centrale e il modulo GSM.                                                                                                    |
| 5 - Cancella Setup                    | Per cancellare tutte le configurazioni della centrale e riportarla alle impostazioni di fabbrica.                                                                                                    |
| 6 - Test Chiamata<br>7 - Msg Iniziale | Per il controllo della rete GSM<br>Per la regsitrazione ed il riascolto del messaggio personalizzato                                                                                                    |

Selezionare con i tasti 💌 / la voce desiderata e confermare la scelta con 📣 o 🗰 , oppure digitare il numero dell'opzione per accedere all'opzione scelta.

Per uscire dal menù di programmazione digitare (BC) o 🖝 .

#### NOTE:

- Se si prova ad inserire un codice errato (dopo 24 tasti premuti), la tastiera va in blocco per circa 15 sec. durante i quali non accetta ulteriori tentativi.
- Se non si utilizza la tastiera per un tempo di circa un minuto, la centrale chiude automaticamente il menù di programmazione e torna alla normale operatività

A centrale inserita, non è possibile accedere al menù di Programmazione.

Se si dimentica il codice di SETUP è possibile accedere al menù di programmazione e così modificare
i codici di accesso, mantenendo premuto il pulsante SETUP posto sulla scheda elettronica della
centrale. L'accesso alla scheda prevede però l'apertura del contenitore della centrale con
conseguente inizio di un ciclo di allarme 24h.

### 3.2 Rubrica

### 3.2.1 Inserimento Numeri Telefonici nella Rubrica

Nel menù programmazione, con i tasti  $\bigcirc / \bigtriangleup$  selezionare

31Y voda IT 1-Rubrica

e confermare con ( ) o ( ) , oppure digitare il codice SETUP seguito da ( ) .

Il display indica:

RUBRICA Inserisci numeri

Premere 🖌 o 🗰 per visualizzare:

Numero 01 Non Programmato

Utilizzare i tasti 💌 / 🔺 per selezionare una delle 16 posizioni di memoria della rubrica

e premere 📣 o 🗰

Numero 01 -

Inserire il numero dell'utente che deve ricevere gli avvisi di allarme e confermare con 📣 o 🗰 .

Sul display appare:

Invio SMS all? 7=SI 9=NO

Premere i pulsanti (7) o (9) rispettivamente per indicare alla centrale di inviare o meno gli SMS di allarme al numero impostato. Il display indica l'opzione successiva:

| Avviso | no | rete?  |
|--------|----|--------|
| 7 = SI |    | 9 = NO |

Premere i pulsanti 7 o 9 se si desidera o meno avvisare l'utente quando la rete elettrica manca per oltre 30 minuti. Analogamente alla richiesta successiva:

| SMS no | rete? |
|--------|-------|
| 7 = SI | 9=NO  |

digitare (7) se si desidera inviare un SMS in caso di mancanza prolungata della rete elettrica o altrimenti (9)

Selezionare con i tasti ( ) A la successiva posizione della rubrica ed inserire il nuovo numero telefonico.

Al termine digitare ( ) o ( per ritornare al menù precedente.

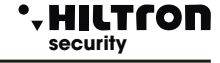

5678#1

### 3.2.2 Cancellazione numeri telefonici dalla Rubrica

Aprire nuovamente il menù rubrica e con i tasti 💌 / 🔺 selezionare:

RUBRICA Cancella numeri

Confermare la scelta e con i tasti 💌 / 🖎 selezionare la posizione della rubrica ed il numero da cancellare.

Numero 03 1234567890

Premere ( ) o ( ) ed alla successiva richiesta:

| Vuoi | cancellare? |
|------|-------------|
| 7=Si | 9 = NO      |

digitare (7) per cancellare il numero dalla rubrica o altrimenti (9) per annullare l'operazione.

In caso di cancellazione appare la conferma :

CANCELLATO

seguito da :

Numero 03 Non programmato

Al termine digitare 🔝 o 🖝 per ritornare al menù precedente.

### 3.3 Setup

Per attivare il menù Setup, nel menù programmazione, con i tasti 💌 / 🛋 e selezionare:

-HILTCON

security

(5)(6)(7)(8)(#)(2)

31Y voda IT 2-Setup

| e confermare con 🚄                                                                                                    | o (#) oppure digitare il codice SETUP seguito da (#) e (2)                                                                                                    |
|----------------------------------------------------------------------------------------------------|----------------------------------------------------------------------------------------------------|
| Con i tasti 💌 / 🔺 è p                                                                                                    | oossibile selezionare una delle opzioni di questo menù:                                                                                                    |
| Scrive chiave<br>Legge Chiave<br>Nuovo Cod Chiave<br>Codice SETUP<br>Codice UTENTE<br>Tempo di entrata<br>Tempo di uscita<br>Durata allarme<br>Max 5 cicli all.<br>Zone Log/Bil<br>Imp. Parziale A<br>Imp Parziale B<br>Beep Inseritore<br>Privacy Inser.<br>Beep All Inser.<br>Dispositivi 485<br>24h Disp 485 | <ul> <li>Scrivere il codice memorizzato nella centrale su una chiave.</li> <li>Leggere il codice da una chiave memorizzarlo nella centrale.</li> <li>Memorizzare nella centrale un nuovo codice.</li> <li>Modificare il codice SETUP di accesso alla programmazione.</li> <li>Modificare il codice UTENTE per accesso ai comandi.</li> <li>Modificare la temporizzazione di entrata.</li> <li>Modificare la temporizzazione di uscita.</li> <li>Modificare la durata dell'allarme delle sirene.</li> <li>Limitare il numero massimo di cicli di allarme per ogni inserimento.</li> <li>Configurare le linee di zona con ingresso logico o bilanciato.</li> <li>Quali zone controllare con inserimento di tipo parziale A.</li> <li>Quali zone controllare con inserimento di tipo parziale B.</li> <li>Regolare l'intensità sonora del beep degli inseritori DX300.</li> <li>Nascondere informazioni sullo stato della centrale sugli inseritori DX300</li> <li>Riprodurre allarme acustico sugli inseritori DX300.</li> <li>Abilitare gli inseritori sul bus RS485.</li> <li>Attivare allarme 24h su mancanza link dei dispositivi su bus RS485.</li> </ul> |
| Inoltro SMS<br>Modulo GSM                                                                                                    | - Invio degli SMS ricevuti al primo numero in rubrica.<br>- Accendere il modulo GSM.                                                                                                    |

Per uscire dal menù di Setup e tornare a quello di Programmazione, digitare (ESC) o (+).

### 3.3.1 Scrive chiave

NOTA: prima di scrivere le chiavi, abilitare i lettori DX100/DX300 (par. 3.3.13) Selezionare questa opzione del menù Setup:

Scrive chiave

per scrivere il codice memorizzato sulla centrale all'interno di una chiave RFID

Digitare 🖌 o (#).

Sul display appare:

ATTESA SCRITTURA

Sugli inseritori i led segnalano l'attesa di una chiave da scrivere facendo lampeggiare velocemente i LED. Avvicinare una chiave. Il codice della centrale viene scritto nella chiave e sulla consolle appare per qualche istante l'indicazione:

CHIAVE SCRITTA

Per terminare l'attesa e tornare al menù di Setup senza scrivere nessuna chiave premere (SSC) o (\*). Se non viene riconosciuta nessuna chiave, dopo circa un minuto la centrale interrompe la fase di programmazione.

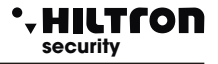

### 3.3.2 Legge chiave

Selezionare:

Legge chiave

per leggere il codice inserito nella chiave e memorizzarlo all'interno della centrale.

Digitare 📣 o 🗰.

Sul display appare:

ATTESA LETTURA

Avvicinare la chiave da leggere ad un inseritore. Il display conferma la lettura della chiave:

CHIAVE LETTA

Per terminare l'attesa e tornare al menù di Setup senza leggere nessuna chiave premere ( 50 ) o ( . Dopo un minuto di attesa senza riconoscere alcuna chiave la centrale chiude la fase di programmazione.

### 3.3.3 Nuovo codice chiavi

Questa opzione sostituisce il codice chiavi memorizzato nella centrale con uno nuovo

Nuovo cod chiave

Confermare la scelta con 🕒 o (#) e sul display appare per qualche istante:

CODICE GENERATO

Il nuovo codice è memorizzato nella centrale e deve essere scritto in tutte le chiavi che devono funzionare sulla centrale.

NOTA: Una volta generato un nuovo codice sulla centrale, è necessario riscrivere le chiavi.

### 3.3.4 Codice SETUP e Codice UTENTE

Il codice SETUP è quello utilizzato sulla consolle per accedere ai menù di Setup della centrale e per configurarne il funzionamento.

Il codice UTENTE invece dà accesso al menù comandi sia dalla consolle che da connessione telefonica ed è utilizzato per inviare dei comandi alla centrale.

Selezionare nel menù Setup la voce :

Codice SETUP

oppure

Codice UTENTE

Digitare il nuovo codice di 4 cifre.

Al termine la centrale conferma il cambio del codice con:

#### CODICE VALIDO

Se si digita come codice SETUP lo stesso codice utilizzato come codice UTENTE o viceversa, sul display della consolle appare:

#### CODICE ERRATO

e non viene memorizzato dalla centrale.

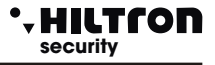

### 3.3.5 Tempo di entrata e Tempo di uscita

Il tempo di entrata è il tempo a disposizione dell'utente per accedere negli ambienti protetti e disinserire l'impianto prima che si attivino le segnalazioni di allarme.

Durante questo tempo, un'eventuale rilevazione dei sensori posti sulle zone di protezione ritardate (zona 1 e 2) non provocherà allarmi e non attiverà la memoria allarmi.

Il tempo di uscita è il tempo a disposizione dell'utente per lasciare gli ambienti protetti dopo aver dato il comando di inserimento dell'impianto.

Durante questo tempo, una eventuale attivazione dei sensori posti sulle zone ritardate non provocherà allarmi.

Di default queste temporizzazioni durano 15 sec.

Selezionare nel menù setup:

Tempo di entrata 015

oppure:

Tempo di uscita 015

e digitare ( ) o ( ) per modificare il valore impostato.

Inserisci Valore >---<

Digitare il nuovo valore compreso fra 000 e 060 secondi (occorre digitare sempre 3 cifre seguite da 📣 o (#) Il nuovo valore è memorizzato:

Tempo di entrata 040

Se il valore è maggiore del limite massimo previsto sul display appare per qualche istante l'indicazione:

VALORE ERRATO MIN=000 MAX=060

### 3.3.6 Durata allarme

La durata delle segnalazioni acustiche sia sulle sirene che sugli inseritori DX300 (se abilitati) può essere impostata fra 180 e 600 secondi (da 3 a 10 minuti).

La durata della segnalazione di allarme 24h ad impianto disinserito è invece fissata a 180 secondi.

Nel menù Setup selezionare:

Durata allarme 180

e premere 📣 o 🗰 per modificare la durata:

Inserisci Valore >---<

Digitare il nuovo valore compreso fra 180 e 600 secondi.

(Occorre digitare sempre 3 cifre seguite da ( ) o ( ).

Il nuovo valore è memorizzato:

Durata allarme 250

Se il valore non è compreso nell'intervallo consentito sul display appare per qualche istante l'indicazione:

```
VALORE ERRATO
MIN=180 MAX=600
```

### 3.3.7 Limitazione dei cicli di allarme

E' possibile limitare a 5 il numero massimo di cicli di allarme che la centrale esegue durante un singolo periodo di inserimento dell'impianto.

Disabilitando questa opzione la centrale esegue sempre un ciclo di segnalazioni ad ogni nuovo allarme.

Selezionare l'opzione

```
Max 5 cicli all.
Abilitato
```

Con i tasti 🜙 o (#) è possibile disabilitare o riabilitare questa funzione:

```
Max 5 cicli all.
Disabilitato
```

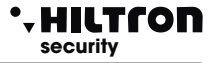

### 3.3.8 Zone Logiche o Bilanciate

Questa opzione permette di cambiare il modo di funzionamento delle linee di ingresso delle zone e di stabilire se le linee saranno di tipo logico o bilanciato. Su un ingresso di tipo Logico la centrale verificherà solo lo stato di aperto/chiuso della linea, mentre su un ingresso di tipo Bilanciato, verificherà che l'impedenza della linea non sia né maggiore né al minore di determinati valori, ma sia all'incirca 3300 ohm.

Selezionare:

Zone Log/Bil >LLLLLLL< 24H:L

ed utilizzare i tasti dall' 1 all' per modificare singolarmente gli ingressi delle relative zone oppure il

tasto (9) per modificare l'impostazione per la linea 24h

### 3.3.9 Impianto Parziale A e B

La centrale DADA8 dispone di tre modalità di inserimento dell'impianto: totale, parziale A e parziale B.

L' inserimento di tipo totale prevede che tutte le zone dell'impianto siano sorvegliate, mentre per i due inserimenti parziali solo le zone incluse nello schema di parzializzazione risultano sorvegliate, mentre le altre sono ignorate dalla centrale.

Fa eccezione la zona 24h che resta sorvegliata in qualunque tipo di inserimento ed anche ad impianto disinserito.

Selezionare l'opzione che si desidera modificare:

Imp. Parziale A >1234----<

oppure

Imp. Parziale B >----5678<

ed utilizzare i tasti da **1** a **8** per aggiungere o eliminare ogni singola zona dallo schema di parzializzazione.

L'utilizzo delle parzializzazioni rende un impianto più versatile; è possibile infatti prevedere ad esempio una parzializzazione che comprende le sole zone perimetrali (porte e finestre) da utilizzarsi quando si soggiorna in casa, la seconda che non comprende le camere da letto da usarsi durante la notte e quella totale da utilizzarsi quando non c'è nessuno in casa.

Nota: le zone non inserite in uno schema di parzializzazione sono totalmente ignorate dalla centrale, mentre quelle escluse (per lo più in maniera temporanea) sono comunque visionate e segnalate in memoria allarme quando allarmate durante un periodo di inserimento anche se non generano un ciclo di allarme.

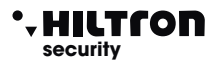

### 3.3.10 Volume del Beep Inseritore DX300

Il volume acustico del cicalino presente sugli inseritori DX300 può essere regolato su due livelli:

Alto e Basso.

Selezionare nel menù Setup l'opzione:

Beep Inseritore >HH<

Digitare (1) per modificare il livello acustico del primo inseritore (quello con ID 16) da H (=High - alto)

a L (=Low basso) o digitare (2) per modificare quello del secondo (con ID 17).

```
Beep Inseritore
>LL<
```

Questa impostazione non ha effetto sugli allarmi segnalati opzionalmente sugli inseritori che sono sempre riprodotti al massimo volume.

### 3.3.11 Modalità Privacy su Inseritori DX300

Sugli inseritori DX300 è possibile visualizzare o nascondere le informazioni sullo stato della centrale e delle zone, e mostrarle soltanto quando si avvicina una chiave con codice riconosciuto dalla centrale. In modalità N (Nascondi) sull'inseritore appare solo un punto lampeggiante.

Selezionare nel menù setup l'opzione:

```
Privacy Inser.
>VV<
```

Digitare 1 per modificare l'opzione dal V (Visualizza) a N (Nascondi) e viceversa sull'inseritore 2 (con ID = 16) e 2 per l'altro inseritore.(con ID = 17)

Su un DX 300 con segnalazioni nascoste, occorre avvicinare una prima volta una chiave con codice valido per mostrare per circa 10 secondi le informazioni sullo stato della centrale ed una seconda volta per eseguire le consuete operazioni di inserimento/disinserimento e interrogazione modo di parzializzazione. Le uniche segnalazioni che non sono nascoste sono quelle di centrale in allarme e di temporizzazione di entrata e di uscita

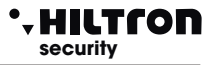

### 3.3.12 Attivazione su allarme del cicalino inseritori DX300

Sugli inseritori DX300 è possibile abilitare il cicalino a segnalare l'allarme della centrale. Nel menù di Setup selezionare:

Beep All Inser. >NN<

Digitare (1)per modificare l'impostazione sul primo inseritore (con ID16) da N (= No) a S (= Si) o viceversa

e 2 per il secondo inseritore (con ID 17).

Beep All Inser. >SS<

L'allarme sugli inseritori è segnalato con cicalino alla massima intensità acustica a prescindere dalla regolazione  $H \circ L$  del beep.

#### 3.3.13 Dispositivi su bus RS485

Sul "DX bus" RS485 possono essere connessi oltre alla consolle, due inseritori ed un modulo di comunicazione.

La consolle non può essere disabilitata e deve essere sempre presente, mentre i due inseritori ed il Modulo Link devono essere abilitati/disabilitati per essere gestiti correttamente dalla centrale.

Selezionare nel menù Setup la voce:

Dispositivi 485

e digitare 📣 o 🗰 .

Sul display della consolle appare il nome del dispositivo, il suo indirizzo ID e lo stato del collegamento:

| Consolle | 8 |
|----------|---|
| Link OK  |   |

Con i tasti  $\bigcirc / \triangle$  è possibile visualizzare gli altri dispositivi:

Inseritore 1 16 NON Attivo

Digitare 🜙 o (#) per attivare il dispositivo.

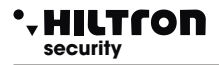

Se il dispositivo è collegato e correttamente funzionante appare sul display:

Inseritore 1 16 Link OK

altrimenti, quando il dispositivo non è riconosciuto:

Inseritore 1 16 Link BAD

Sempre con i tasti v/ A è possibile scorrere sugli altri dispositivi:

Inseritore 2 17 NON Attivo

e di seguito :

Modulo LINK 1 NON Attivo

utilizzando ( ) o ( ) per modificarne lo stato.

Tutti i dispositivi collegati sul DX bus, segnalano sia la mancanza di abilitazione che l'errore di comunicazione con un particolare lampeggio dei LED.

Verificare sempre la corretta impostazione dell'ID dei dispositivi e non utilizzare più dispositivi con lo stesso ID.

Per tornare al menù di Setup digitare 🔣 o 🖝.

### 3.3.14 Allarme 24h su errore link dispositivi 485

Se si desidera attivare un ciclo di allarme 24h in caso di errore sul DX bus per perdita di collegamento con un dispositivo abilitato, selezionare nel menù Setup l'opzione:

24H Disp. 485 Disabilitato

e modificare l'impostazione digitando 🚽 o 🗰.

24H Disp. 485 Abilitato

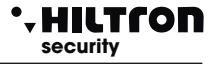

### 3.3.15 Funzionamento uscita +INT

La centrale POWER8 presenta in morsettiera una uscita +INT che può essere utilizzata per comandare apparecchiature esterne.

Tale uscita è gestita dalla centrale e presenta +12 V. (massimo 100mA) ad impianto inserito o tensione assente ad impianto disinserito.

In alternativa è possibile attivare questa uscita con un comando diretto impartito da un utente sia dalla consolle che da remoto durante una comunicazione telefonica.

Per configurare il funzionamento di questa uscita selezionare nel menù Setup l'opzione:

| Fur | nz. | OUT +INT |  |
|-----|-----|----------|--|
| ON  | su  | inserito |  |

Digitare ( ) o ( ) per modificare l'impostazione:

| Funz. Ot | JT +INT |
|----------|---------|
| Comando  | ON/OFF  |

### 3.3.16 Inoltro SMS

La centrale POWER8 ha la possibilità di inviare gli SMS ricevuti al numero registrato nella prima posizione della rubrica telefonica.

Per abilitare questa funzione, selezionare nel menù Setup la voce:

Inoltro SMS Disabilitato

Digitare **#** o **→** per modificare l'impostazione:

Inoltro SMS Abilitato

Digitando ancora 📣 o 🗰 l'inoltro degli SMS è disabilitato nuovamente.

Tutti gli SMS ricevuti non sono memorizzati né nel modulo telefonico né nella SIM card.

### 3.3.17 Accensione modulo GSM

Per spegnere il modulo telefonico selezionare nel menù Setup

Modulo GSM On

Digitare 🜙 o 🗰 per modificare l'impostazione:

Modulo GSM Off

Digitare nuovamente ( Jo ( # ) per riaccendere il modulo.

Con il modulo GSM spento tutte le comunicazioni telefoniche in ingresso ed in uscita sono interrotte. Il LED di attività GSM sulla scheda della centrale è spento ed è possibile inserire o togliere la scheda telefonica dal porta SIM senza il pericolo di danneggiarla.

Sul display della consolle è segnalato lo spegnimento del modulo GSM:

GSM OFF Imp. Disinserito

### 3.4 Info centrale

Per attivare il menù Info, selezionare nel menù di programmazione con i tasti ()/():

31Y voda IT 3-Info

e confermare con (), oppure digitare il codice SETUP seguito da (), e (3).

Con i tasti 🕞 / 🝙 è possibile scorrere le informazioni disponibili in questo menù.

Modello di centrale:

HILTRON 8 zone GSM

Release del firmware:

Rel. Firmware 170GSW-3.30.09

Numero IMEI del modulo telefonico (appare solo con modulo registrato sulla rete telefonica):

IMEI 123456789012345

27

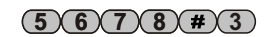

Numero IMEI del modulo telefonico (appare sStato dell'alimentazione da rete elettrica:

Oppure:

Rete OK

Al termine digitare (ESC) o (+ per ritornare al menù Programmazione.

3.5 Reset impianto

Chiude le comunicazioni telefoniche, forzando il riavvio del modulo GSM e della centrale.

28Y voda IT

Assenza Rete

Selezionare con i tasti  $\bigcirc / \bigcirc$  nel menù Programmazione:

e confermare con 📣 o 🗰 oppure subito dopo il codice SETUP 5678 digitare (#4).

4-Reset Impianto

8 zone GSM

Sul display della consolle appare per qualche istante:

Poi riparte il modulo GSM e la registrazione sulla rete telefonica.

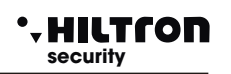

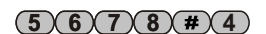

**Programmazione** 

(5)(6)(7)(8)(#)

### 3.6 Cancella Setup

Questo comando serve per ripristinare la configurazione di fabbrica.

Selezionare con i tasti  $\bigcirc / \bigcirc$  nel menù Programmazione:

31Y voda IT 5-Cancella Setup

e digitare 🚽 o # oppure dopo il codice SETUP 5678 digitare #5.

Sul display della consolle appare la richiesta di confermare la cancellazione:

Conf Ripristino? 7=SI 9=NO

Digitare allora 7 per procedere con la cancellazione oppure 9 per annullare l'operazione.

Le opzioni di configurazione della centrale sono riportate a quelle di fabbrica con l'esclusione del messaggio iniziale registrato, e sul display appare per pochi istanti:

### DEFAULT OK

Poi la centrale è resettata e riparte il modulo GSM.

### 3.7 Test chiamata telefonica

Questa funzione è utile per controllare la linea telefonica. Selezionare nel menù Programmazione con i tasti direzione 💌 / 🛋 :

> 31 Y voda IT 6-Test Chiamata

Inserire numero

e confermare con 📣 o (#) oppure subito dopo il codice SETUP (5) (6) (7) (8) digitare (#) (6) .

Sul display della consolle appare per qualche istante:

Digitare un numero telefonico da contattare ed avviare la connessione con (+) o (#). Sul display della consolle appare:

> 31Y Chiama... 34812345678

seguito da:

28Y Connesso... 34812345678

30Y Fine Chiam. 34812345678

E' possibile così ascoltare (dall'altoparlante sulla scheda della centrale) la voce dell'utente chiamato. Non è possibile invece parlare con l'altro utente, ma è possibile solo inviare i codici DTMF utilizzando la tastiera della consolle.

Per terminare la comunicazione digitare (ESC).

Sul display della consolle appare per qualche istante:

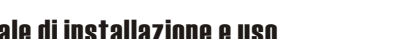

## security

### 3.8 Messaggio iniziale

Il messaggio iniziale è un breve messaggio audio (10 secondi circa) registrato dall'utente che può essere usato per riconoscere da quale impianto proviene una eventuale chiamata di allarme.

Per registrare o per riascoltare il messaggio è necessario accedere alla scheda della centrale e quindi aprire il contenitore.

Per evitare di avviare un ciclo di allarme all'apertura del contenitore della centrale può essere utile escludere la zona 24H.

Nel menù di programmazione, selezionare con i tasti direzione 💌 / 🔺 la voce:

30Y voda IT 7-Msg. Iniziale

e confermare con 📣 o (#) oppure subito dopo il codice SETUP (5) (6) (7) (8) digitare (#) (7) .

Rec

Sul display della consolle appare per qualche istante:

Durante l'attivazione del menù di programmazione i due LED posti sulla scheda della centrale lampeggiano.

Msg. Iniziale

Play

Per registrare un messaggio è necessario entro un minuto premere e mantenere premuto il pulsante RECORD presente sulla scheda elettronica della centrale e registrare il messaggio utilizzando il microfono sulla centrale. Durante la registrazione del messaggio lampeggia sulla scheda il solo LED rosso.

Terminati i 10 secondi la registrazione è interrotta.

Se si vuole registrare un messaggio di durata minore basta rilasciare il pulsate RECORD prima dello scadere del tempo massimo.

Per riascoltare il messaggio memorizzato premere il pulsante PLAY sulla scheda; Il messaggio è riprodotto dall'altoparlante della DADA8.

Durante il riascolto lampeggia il solo LED verde sulla scheda.

Ogni nuova registrazione cancella quella precedente.

Per terminare la registrazione digitare sulla consolle (ESC) per tornare al menù di programmazione.

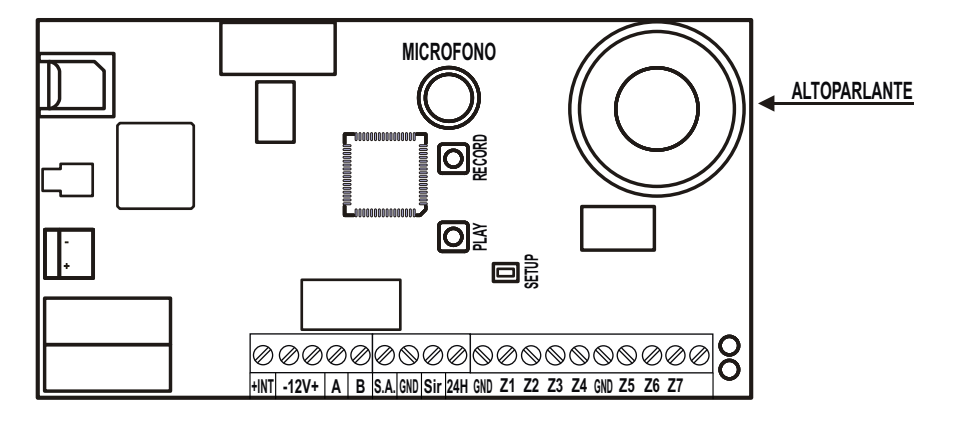

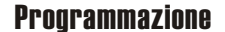

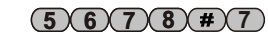

• HILTCON security

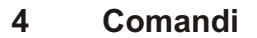

### 4.1 Accesso al menù comandi

Ad impianto inserito o disinserito digitare il codice UTENTE (default 1234)

seguito da 🕒 o 🗰 per accedere al menù comandi.

La prima opzione del menù che appare dipende dallo stato della centrale. Ad impianto disinserito appare sul display:

> 31Y voda IT 7-Ins. Totale

Con i tasti  $\bigtriangledown$  / ( $\blacktriangle$ ) è possibile selezionare le opzioni del menù e confermarle poi con ( $\downarrow$ ) o (#).

In alternativa digitare il codice UTENTE seguito da 📣 o (#) e digitare il numero della opzione desiderata.

Le voci del menù disponibili sono:

| 1-Stop CICLO     | Arresta un eventuale ciclo di allarme e di chiamate telefoniche.                   |
|------------------|------------------------------------------------------------------------------------|
| 2-Codice UTENTE  | Consente di modificare il codice UTENTE.                                           |
| 3-Esclus. Zone   | Esclude o re-include le Zone da sorvegliare.                                       |
| 6-Attivaz. OUT   | Attiva o disattiva l'uscita +INT ( solo con configurazione uscita +INT a comando). |
| 7-Ins. Totale    | Inserisce l'impianto in modo totale.                                               |
| 8-Ins. Parz. A   | Inserisce l'impianto con lo schema di inserimento A.                               |
| 9-Ins. Parz. B   | Inserisce l'impianto con lo schema di inserimento B.                               |
| 0-Disinserimento | Disinserisce l'impianto.                                                           |

E' possibile eseguire queste stesse operazioni da remoto in collegamento telefonico utilizzando il menù a guida vocale o per le operazioni di inserimento/disinserimento utilizzando le chiavi RFID sugli inseritori collegati alla linea DX bus.

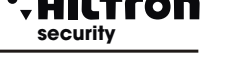

(1)(2)(3)(4)(#)

#### 42 Stop ciclo

Arresta il ciclo di allarme delle sirene e del modulo telefonico e chiude una eventuale chiamate in corso. Selezionare sulla seconda riga del display della consolle:

> 28Y Chiama... 1-Stop CICLO

e confermare con (+) o (#) oppure digitare il codice UTENTE seguito da (+) o (#) e (1)

COMANDO ESEGUITO

Sul display appare:

La centrale zittisce le sirene e chiude l'eventuale chiamata telefonica azzerando l'elenco delle successive chiamate da effettuare. L'impianto resta inserito e non è quindi necessario ripetere l'inserimento dell'impianto.

In alternativa è possibile adoperare il comando di disinserimento che ha lo stesso effetto, ma in più disinserisce l'impianto.

E' da notare che disinserendo e poi inserendo nuovamente l'impianto, la memoria allarme si azzera, mentre con il comando di stop ciclo l'impianto resta inserito, e non si azzerano la memoria delle zone allarmate ed il conteggio del numero di allarmi dall'ultimo inserimento della centrale (vedi paragrafo 3.3.7 Limitazione dei cicli di allarme).

#### 4.3 Cambio codice UTENTE

Consente all'utente di modificare il proprio codice di quattro cifre. Nel menù comandi non è possibile modificare il codice SETUP.

Selezionare con i tasti direzione ( ) / ( ) l'opzione:

Sul display della consolle è visualizzato

Confermare la scelta con (4) o (4) oppure come al solito digitare il codice UTENTE seguito da (4) (2).

31Y voda IT 2-Codice UTENTE

Digitare le guattro cifre del nuovo codice. Il nuovo codice è memorizzato e sul display appare per gualche istante:

#### CODICE VALIDO

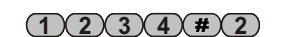

HILTCON security

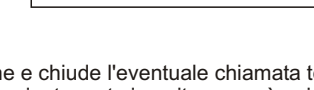

(1)(2)(3)(4)(#)(1)

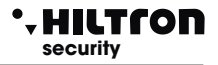

Poi ritorna a mostrare le opzioni del menù comandi:

31Y voda IT 2-Codice UTENTE

Se il codice immesso non può essere accettato (uguale al codice SETUP), sul display è segnalato:

### CODICE ERRATO

### 4.4 Esclusione Zone

Sulla centrale DADA8 è possibile escludere dalla sorveglianza una o più zone. Una zona esclusa non genera allarme su un impianto inserito, anche se attiva la memoria di zona a differenza di quelle non comprese nello schema di parzializzazione.

Selezionare nel menù comandi la voce:

31Y voda IT 3-Esclus. Zone

E confermare con () o () oppure far seguire al codice UTENTE () o () e ().

Escludi ZONE: >----< 24H:-

Sulla seconda riga appaiono i numeri delle zone escluse.

Digitare un numero da 1 a 8 per modificare lo stato di una zona oppure 9 per modificare l'esclusione della zona 24 ore.

Ad esempio digitando 36 e 9:

Escludi ZONE: >--3--6--< 24H:S

Al termine digitare ( ) o ( ) per ritornare al menù comandi. Quando vi sono zone escluse sul display della consolle appare ciclicamente l'avviso:

> ZONE ESCLUSE >--3--6--< 24H:S

A centrale disinserita con zone escluse il LED verde sulla consolle lampeggia .

La presenza di zone escluse è segnalata oltre che sulla consolle, anche sugli inseritori DX100 /DX300

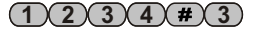

### Comandi

(1)(2)(3)(4)(#)(6)

### 4.5 Attivazione uscita + INT

Sulla centrale DADA8 c'è una uscita in morsettiera (+INT) che può essere usata per accendere apparecchiature elettroniche esterne quali caldaie per riscaldamento, comunicatori telefonici, segnalatori luminosi o acustici.

La presenza della tensione di comando (12v 100mA max) può essere comandata in automatico dalla centrale con presenza della tensione su inserimento dell'impianto oppure dietro comando diretto dell'utente sia dalla consolle che da remoto tramite connessione telefonica GSM.

Se in fase di programmazione si è scelto per l'opzione "Funzione OUT +INT" la configurazione "ON su inserito" il comando non è disponibile nel menù e sull'uscita vi saranno +12V quando l'impianto è inserito, mentre a centrale disinserita l'uscita risulterà fluttuante (open collettor ).

Con funzione configurata su "Comando ON/OFF" occorrerà dare un comando specifico per attivare l'uscita +INT.

Selezionare nel menù comandi la voce:

28Y voda IT 6-Attivaz. OUT

e confermare con (), oppure dopo il codice UTENTE digitare () o () seguito da (6).

Sul display della consolle è indicato:

OUT: Disattiva 7=ON 9=OFF

Sulla prima riga appare l'indicazione dello stato attuale dell'uscita.

Digitare per attivarla o per disattivarla.

Premere (FSC) per ritornare al menù comandi.

### 4.6 Inserimento totale

Ad impianto disinserito nel menù comandi selezionare con i tasti direzione 💌 / 🔺 il comando :

28Y voda IT 7-Ins. Totale

o seguito da (7)

Se il comando è accettato dalla centrale (la zona 24 ore e tutte le zone immediate non escluse sono chiuse) sul display della consolle è indicato il tempo di Uscita :

I LED sulla consolle Lampeggiano per tutto il tempo di uscita ed al al termine l'impianto risulta inserito ed i LED si spengono:

Tot

29Y voda IT Imp Inserito Tot

28Y voda IT Uscita...

Ad impianto disinserito, durante un ciclo di allarme 24H un comando di inserimento (totale o parziale) non inserisce l'impianto, ma arresta il ciclo di allarme 24H.

L'inserimento dell'impianto non è consentito se vi sono zone immediate aperte non escluse o la zona 24h aperta e non esclusa, mentre è possibile con zone ritardate aperte (zone 1 e 2). Se al termine della fase di uscita le zone ritardate risultano ancora aperte la centrale avvia la temporizzazione di entrata ed al termine genera un ciclo di allarme.

Ad impianto inserito il comando di inserimento non ha alcun effetto e non modifica la modalità di inserimento da parziale a totale e viceversa.

Ad impianto disinserito, quando si digita il codice UTENTE, il menù comandi si apre con questa opzione

selezionata, e non è necessario quindi usare i tasti 💌 / 🔺 se si desidera utilizzare questo comando.

#### • HILTCON security

1234#7

(1)(2)(3)(4)(#)(8)/(9)

### 4.7 Inserimento Parziale A e B

La centrale DADA8 consente due modalità di inserimento parziale secondo gli schemi A e B impostati in fase di configurazione.

Le zone escluse dall'inserimento per effetto della parzializzazione non sono sorvegliate dalla centrale e non generano alcun allarme.

A centrale disinserita nel menù comandi selezionare :

29Y voda IT 8-Ins. Parz. A

oppure:

29Y voda IT 9-Ins. Parz. B

e confermare la scelta con 🜙 o (#), o in alternativa digitare il codice utente con 🜙 o (#) seguito

da **8** oppure **9**.

Se non vi sono zone immediate aperte comprese nello schema di parzializzazione e non escluse, il comando è accettato e si avvia la temporizzazione di uscita al termine della quale appare la conferma di inserimento:

31Y voda IT Imp Inserito P-A

oppure con parzializzazione B:

```
31Y voda IT
Imp Inserito P-B
```

Anche in questo caso il commando di inserimento a centrale già inserita non ha alcun effetto e non modifica la modalità di inserimento da totale a parziale A o B.

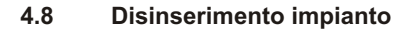

Questo comando disinserisce l'impianto ed annulla eventuali cicli di allarme in corso.

Digitare il codice UTENTE seguito da 📣 o (#).

Selezionare con i tasti v/ il comando:

29Y voda IT O-Disinserimento

e digitare 🚽 o (#) per confermare il disinserimento, oppure dopo il codice UTENTE digitare 📢 o (#)

e 🛈.

L'impianto è disinserito, eventuali cicli di allarme sono fermati e si chiude la comunicazione telefonica in corso.

A centrale inserita o a centrale disinserita con un allarme 24h in corso, quando si digita il codice UTENTE il menù comandi si attiva con il comando di disinserimento selezionato.

### 4.9 Indicazioni sui LED della consolle

I LED verde e blu sulla consolle di servizio danno alcune indicazioni sullo stato della centrale e delle zone.

In particolare il LED verde acceso indica che la centrale è disinserita, lampeggiante indica che vi sono zone escluse ad impianto disinserito, mentre spento indica che l'impianto è inserito.

Il LED blu invece acceso indica che vi sono zone immediate aperte, lampeggiante che vi sono zone ritardate aperte oppure che è attiva la memoria allarme e spento che le zone sono chiuse.

Inoltre durante il tempo di uscita e durante un allarme i due LED lampeggiano contemporaneamente.

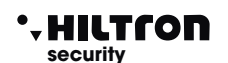

1234#8/0

### Comandi

### 5 SMS, chiamate di allarme e controllo remoto

Durante un ciclo di allarme la centrale invia un SMS di allarme e chiama il primo numero inserito nella rubrica.

Alla risposta riproduce il messaggio iniziale registrato, utile all'utente contattato per individuare da quale impianto arriva la telefonata, seguito dall'informazione sullo stato di allarme e sullo stato dell'alimentazione della centrale.

Poi la voce guida richiede di accedere al controllo remoto digitando il codice UTENTE e, nel caso, attiva il controllo remoto con una voce guida che ripete prima lo stato della centrale, poi elenca i possibili comandi da inviare tramite telefono utilizzando i toni DTMF. Al termine della telefonata ripete la procedura con il secondo numero in rubrica, fino al termine.

E' possibile accedere al controllo remoto telefonando direttamente al numero telefonico della scheda inserita nella centrale. In questo caso la centrale risponde al telefono e la voce richiede la digitazione del codice senza fornire nessun altra informazione.

### 5.1 SMS di allarme

, HILTCON

security

Ogni SMS di allarme riporta lo stato di allarme della centrale, lo stato della rete di alimentazione e le zone memorizzate nella memoria allarme.

Ogni SMS è quindi composto :

| Impianto in allarme.          | Oppure se inviato dopo la fine del ciclo di allarme sonoro: |
|-------------------------------|-------------------------------------------------------------|
| -                             | Impianto disinserito. Ad impianto disinserito.              |
|                               | Impianto inserito. Ad impianto inserito.                    |
| Rete OK.                      | Oppure : Assenza rete.                                      |
| Allarme 24H.                  | Solo se l'allarme è stato generato dalla zona 24H.          |
| Memoria allarme zona x, y, z. | Con x, y, z numero delle zone memorizzate.                  |

Sul display della consolle durante l'invio dell'SMS appare l'indicazione:

30Y Invio SMS Imp Inserito Tot

Gli SMS sono inviati solo una volta per ogni ciclo di allarme.

#### 5.2 SMS per assenza rete

Dopo circa 30 minuti di assenza rete elettrica la centrale invia un messaggio di avviso agli utenti prescelti

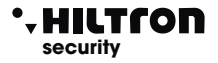

### 5.3 Chiamate di allarme

Per ogni ciclo di allarme la centrale contatta gli utenti della rubrica iniziando da quello inserito come primo numero.

Se l'utente non risponde o non attiva il controllo remoto (confermando così di aver ricevuto l'avviso) la centrale termina il tentativo e continua con il secondo numero in rubrica e così via.

Al termine la centrale ricomincia il giro e riprende a chiamare gli utenti che non hanno risposto al primo tentativo.

In totale la centrale fa un massimo di tre tentativi per ogni numero della rubrica.

Ad ogni chiamata la centrale riproduce il messaggio registrato dall'utente utilizzato solitamente per far riconoscere la provenienza della telefonata, seguito dallo stato della centrale e dall'invito a digitare il codice per accedere al controllo remoto ripetuto più volte.

Se in questa fase non si accede alla gestione remota, la telefonata termina dopo un minuto circa.

Il messaggio registrato in fase di programmazione ha una durata massima

### 5.4 Accesso da remoto (tramite comunicazione GSM)

L'accesso da remoto può avvenire sia chiamando direttamente il numero della centrale che, durante un ciclo di allarme, guando la centrale chiama un numero della rubrica.

Durante un ciclo di allarme, quando la chiamata parte dalla centrale, prima di richiedere il codice di accesso, la centrale avvia la riproduzione del messaggio iniziale registrato dall'utente.

Poi la voce guida invia la richiesta:

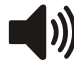

### < INSERIRE CODICE>

Inviare dal telefono il codice UTENTE con i segnali DTMF.

Se il codice è corretto

Sul display della centrale compare l'indicazione :

30Y Connesso GESTIONE REMOTA

Eseguito l'accesso al menù vocale, la voce guida fornisce le indicazioni dello stato della centrale:

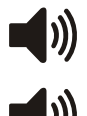

<Impianto in allarme>, oppure <Allarme 24 ore> se la centrale è in allarme

<Impianto disinserito> oppure <Impianto inserito totale > oppure <Impianto inserito
parziale A> oppure <Impianto inserito parziale B>

<Rete OK> oppure <Assenza rete>

La voce guida elenca poi le opzioni disponibili:

- < Premere 0 per disinserire > (solo con centrale inserita)
- < Premere 1 per STOP ciclo >
- < Premere 2 per memoria allarme >
- < Premere 3 per esclusione zone >
- < Premere 4 per zone aperte >

< Premere 6 per attivazione uscita > (solo con uscita +INT programmata per il funzionamento a comando),

< Premere 7 per inserimento totale

8 per parziale A oppure 9 per parziale B>, ( solo con centrale disinserita).

Premere uno dei tasti indicati per accedere alla relativa funzione.

Se non si inviano comandi da consolle o da telefono remoto per oltre un minuto il menù si chiude e terminano le indicazioni vocali.

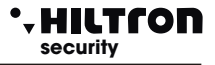

### 5.4.1 Comandi del menù vocale

#### 0 - DISINSERIRE

Questo comando è elencato solo quando la centrale è inserita e serve appunto per disinserire la centrale. Dopo l'esecuzione del comando la guida vocale indica il nuovo stato della centrale

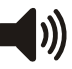

< Impianto disinserito > e riprende ad elencare le opzioni del menù vocale.

#### 1 - STOP CICLO

Il comando Stop ciclo termina ogni eventuale ciclo di allarme in corso, spegne le sirene e non esegue ulteriori chiamate di allarme.

Eseguito il comando la guida vocale continua ad indicare le opzioni disponibili.

#### 2 - MEMORIA ALLARME

Comunica all'utente quali sono le zone che sono state memorizzate per aver generato un allarme durante l'ultimo inserimento della centrale.

Il messaggio è del tipo:

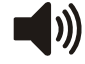

< Non ci sono zone in allarme > quando la memoria è vuota

oppure:

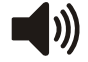

< Le zone in allarme sono: zona 1, zona 4.... zona 24 ore>

con l'elencazione di tutte le zone inserite nella memoria allarme.

Al termine la guida vocale riprende a segnalare le opzioni disponibili.

#### **3 - ESCLUSIONE ZONE**

Digitare 3 per accedere al menù di esclusione zone: la voce guida segnala:

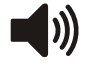

<Non ci sono zone escluse > oppure < Le zone escluse sono: zona 2, zona 5,... zona 24 ore > con l'elencazione delle zone escluse;

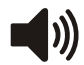

< Digitare numero zona, premere 9 per 24 ore o premere asterisco per menù precedente>.

Premere il numero di una zona da modificare (ad esempio (4)) e la guida vocale prosegue con:

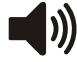

< zona 4 > oppure < zona 4 inclusa > se la zona era esclusa.

La guida vocale riprende poi con la ripetizione dello stato delle zone escluse ed attende che si digiti ( ) per tornare al menù principale.

#### 4 - ZONE APERTE

Digitare (4) per ascoltare l'elenco delle zone che risultano aperte.

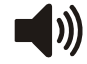

<Non ci sono zone aperte> oppure <Le zone aperte sono: zona 4, zona 24 ore> con l'elenco delle zone aperte.

Al termine la guida vocale riprende l'indicazione delle opzione del menù principale.

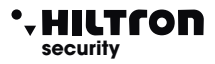

### 6 - ATTIVAZIONE USCITA

Questo comando è disponibile solo se si programma l'uscita +INT per funzionare su comando ON/OFF.

Digitando 6 la guida vocale indica:

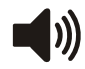

< Uscita non attiva, premere 7 per attivare o premere asterisco per tornare al menù precedente. >

oppure

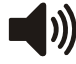

<Uscita attiva, premere (9) per disattivare o premere asterisco per tornare al menù precedente.>.

Attivando l'uscita compare una tensione di 12V. sul morsetto +INT della centrale.

Al termine la guida vocale riprende a segnalare lo stato della centrale ed elenca le opzioni disponibili nel menù vocale.

#### 7 - INSERIMENTO TOTALE

Questo comando è disponibile solo a centrale disinserita.

Digitando 7 la centrale cerca di eseguire il comando e la guida vocale riprende con il menù vocale che indica

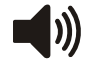

<Impianto inserito totale> se la centrale accetta il comando o <Impianto disinserito> in caso di mancata esecuzione del comando dovuta ad una zona immediata aperta e non esclusa che impedisce l'inserimento dell'impianto.

#### 8- INSERIMENTO PARZIALE A

Anche questo comando è disponibile solo a centrale disinserita.

Digitando (8) si comanda alla centrale dl inserire l'impianto secondo lo schema di parzializzazione A.

La guida vocale ritorna ad indicare lo stato della centrale con

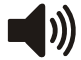

Impianto inserito parziale A> se il comando è accettato altrimenti con
Impianto disinserito> se il comando non è eseguito.

Se il comando fallisce occorre verificare che le zone immediate incluse nello schema di parzializzazione non siano aperte impedendo così l'inserimento dell'impianto.

#### 9 - INSERIMENTO PARZIALE B

Questo comando, simile al precedente, è disponibile solo a centrale disinserita.

Digitare 9 per comandare alla centrale l'inserimento parziale B.

Se il comando è seguito la guida vocale indica il nuovo stato della centrale:

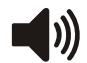

<Impianto inserito parziale B>.

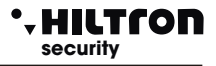

### 6 Uso della centrale

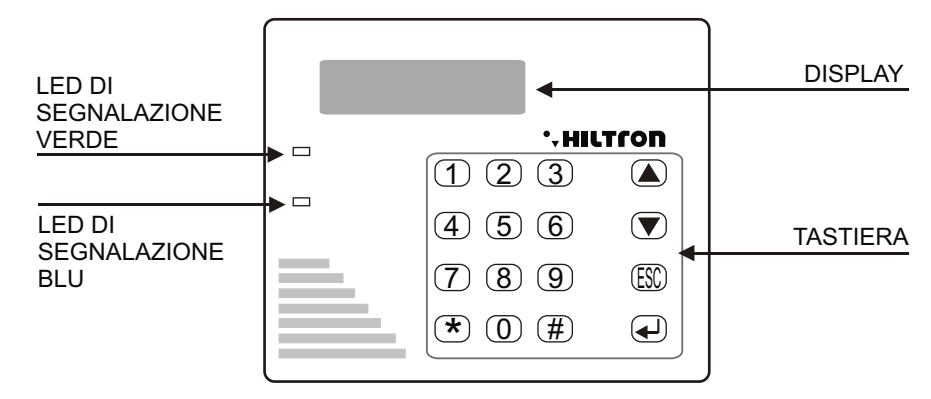

#### 6.1 LED VERDE:

Spento Acceso 1 lampeggio veloce ogni secondo

### LED BLU:

Spento Acceso Acceso con spegnimento breve ogni secondo

#### LED VERDE e BLU ASSIEME:

Lampeggianti

- Impianto inserito.
- Impianto disinserito.
- Impianto disinserito con zone escluse
- Zone chiuse con impianto disinserito.
- Zone immediate aperte con impianto disinserito.
- Impianto disinserito con zone escluse.
- Tempo di uscita o Allarme in corso.

### 6.2 Segnalazioni su display

Durante il normale funzionamento la DADA8 fornisce alcune informazioni sul display del pannello e della consolle riguardanti lo stato dell'impianto, e del modulo GSM.

### Modulo GSM.

Sulla prima riga del display compaiono le informazioni relative alla connessione GSM e sono del tipo:

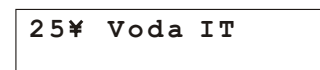

Il numero vicino al simbolo lampeggiante dell'antenna rappresenta l'intensità del segnale da **0** (min) a **31** (max), seguito dall'indicazione del gestore telefonico a cui si è connessi. Altre indicazioni relative al modulo GSM possono essere:

| GSM OFF                                                                                                    | <ul> <li>- Il modulo è spento - Vedi menù programmazione, 2- Setup, Modulo GSM.<br/>(paragrafo 3.3.17).</li> </ul>                                                                                                    |
|----------------------------------------------------------------------------------------------------|----------------------------------------------------------------------------------------------------|
| Init GSM<br>Registrazione<br>Reg. Negata<br>Invio SMS<br>Chiama<br>Connesso<br>Occupato<br>Ch. Fallita<br>Fine Chiamata<br>INSERIRE SIM<br>SIM con Pin<br>SIM con Puk<br>ERRORE SIM<br>GST ERROR XX<br>CME ERROR XX | <ul> <li>Quando il modulo è in avvio.</li> <li>In attesa della conferma del gestore telefonico di registrazione della SIM.</li> <li>Il gestore telefonico rifiuta la registrazione della scheda SIM.</li> <li>Quando il modulo invia un SMS.</li> <li>Durante un tentativo di chiamata telefonica.</li> <li>E' in corso una connessione telefonica.</li> <li>Il numero chiamato risulta occupato.</li> <li>Il numero chiamato ha rifiutato la connessione.</li> <li>La connessione telefonica è chiusa.</li> <li>Manca scheda SIM.</li> <li>Occorre togliere il codice Pin dalla scheda SIM utilizzando un cellulare.</li> <li>La scheda SIM richiede la digitazione del PUK. Utilizzare un telefono cellulare.</li> <li>Errore di comunicazione con la SIM.</li> <li>Errore sul modulo GSM durante l'inizializzazione. Controllare l'antenna, la SIM ed il credito residuo. Riavviare il modulo GSM.</li> <li>Errore sulla rete GSM. Se il problema persiste contattare l'assistenza tecnica.</li> </ul> |
| ALIMENTAZION<br>ASSENZA RETE<br>ASSENZA BATTE<br>BATTERIA GUAS<br>Batteria scarica                                                                                                    | <ul> <li>NE</li> <li>- Manca la tensione di rete elettrica.</li> <li>ERIA - Manca la batteria.</li> <li>TTA - La batteria è da sostituire.</li> <li>- Se il problema persiste la batteria deve essere sostituita.</li> </ul>                                                                                                    |
| STATO IMPIAN<br>ZONE APERTE                                                                                                    | <ul> <li>Sulla seconda riga del display sono indicate le zone che risultano aperte.</li> </ul>                                                                                                    |
| MEMORIA ZONE                                                                                                    | <ul> <li>E' stata memorizzata almeno una zona che ha generato un allarme<br/>(sulla seconda riga sono indicati i numeri delle zone in memoria e della 24h).</li> </ul>                                                                                                    |
| ZONE ESCLUSE                                                                                                    | - Sulla seconda riga sono presenti i numeri delle zone escluse.                                                                                                    |
| 24H NON ATTIVA<br>Uscita<br>Entrata                                                                                                    | <ul> <li>TA - La linea 24h non è mai stata chiusa da quando si è resettata o è stata alimentata la centrale. Chiudere la linea 24h, i tamper della centrale e della consolle e la protezione 24h è ripristinata.</li> <li>- In corso il tempo di uscita.</li> <li>- Tempo di entrata in corso. Apertura di una zona ritardata a centrale inserita prima che si generi un ciclo di allarme.</li> </ul>                                                                                                    |

| Output ATTIVO<br>Imp Inserito Tot<br>Imp Inserito P-A<br>Imp Inserito P-B<br>Allarme 24h<br>Allarme Tot<br>Allarme P-A<br>Allarme P-B  | <ul> <li>Sul morsetto +INT della centrale sono presenti +12v per effetto del comando di attivazione uscita.</li> <li>Impianto inserito totale.</li> <li>Impianto inserito con schema di parzializzazione A.</li> <li>Impianto inserito con schema di parzializzazione B.</li> <li>Ciclo di allarme 24h in corso.</li> <li>Allarme con centrale inserita in modo totale.</li> <li>Allarme con impianto inserito in modo parzializzato A.</li> <li>Allarme con impianto inserito in modo parzializzato B</li> </ul> |
|----------------------------------------------------------------------------------------------------|----------------------------------------------------------------------------------------------------|
| Dispositivi 485<br>Inseritore 2 16<br>LINK BAD<br>Inseritore 2 17<br>LINK BAD<br>CONSOLLE REMOTA<br>TAMPER OPEN MEM<br>CONSOLLE REMOTA | <ul> <li>Sulla prima riga del display è indicato il dispositivo con il suo identificativo che non comunica correttamente con la centrale.</li> <li>Sulla prima riga del display è indicato il dispositivo con il suo identificativo che non comunica correttamente con la centrale.</li> <li>Indica che il tamper della consolle remota è aperto ed ha generato un ciclo di allarme 24h.</li> </ul>                                                                                                    |
| Utilizzando i tasti 💌                                                                                                    | <ul> <li>ciclo di allarme 24h. Il reset di questa memoria avviene inserendo la centrale.<br/>Le informazioni riportate sono mostrate sul display della consolle aggiuntiva e<br/>sono ripetute ciclicamente con una temporizzazione automatica.</li> <li>è possibile farle scorrere in rapida successione.</li> </ul>                                                                                                    |

• HILTCON security

### 6.3 Comandi

#### 6.3.1 - Inserimento Impianto

Dalla consolle è necessario verificare che le zone immediate non siano aperte ed eventualmente chiudere porte e finestre o lasciare gli ambienti sorvegliati dai sensori che mantengono allarmata la zona.

L'apertura delle zone ritardate non impedisce l'inserimento della centrale, ma è necessario che al termine del tempo di uscita programmato si ristabilisca la chiusura della linea ritardata. E' possibile escludere singolarmente le zone dal menu esclusione.Fare riferimento al paragrafo 4.4

Quando si comanda la centrale da consolle DD22, da inseritori DX300 o da collegamento telefonico, è possibile scegliere un' inserimento parzializzato che prevede l'esclusione della sorveglianza di alcune zone, secondo quanto programmato.

Da consolle : digitare il codice UTENTE e selezionare il menù:

e digitare 📣 o 🗰 oppure digitare subito dopo il codice

seguita dall'indicazione:

| 31¥ | Voda IT  |     |
|-----|----------|-----|
| Imp | Inserito | TOT |

L'inserimento può avvenire anche in maniera parziale, secondo uno dei due schemi di parzializzazione impostati in fase di programmazione.

Scegliere allora nel menù comandi una delle opzioni:

e digitare 📣 o 🗰, oppure, come al solito, digitare il codice UTENTE seguito da 🗰 🖲 oppure 9

Per il comando della centrale da remoto tramite rete telefonica, una volta attivato il collegamento con la centrale, è possibile seguire la voce guida analogamente a quanto avviene dalla consolle:

| codice UTENTE, #7 per inserimento totale, oppure, #8 pe | er inserimento parziale A, oppure |
|---------------------------------------------------------|-----------------------------------|
| <b>#</b> 9 per inserimento parziale B.                  |                                   |

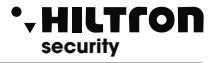

### 6.3.2 Disinserimento

Da consolle è necessario digitare il codice UTENTE, selezionare il menù:

IMP: INSERITO 0-DISINSERIMENTO

premere il pulsante 📣 o 🗰

31¥ Voda IT IMP DISINSERITO

oppure digitare codice UTENTE **#**0

Durante questa operazione, il messaggio **<<ENTRATA>>**, indica che è in corso il ritardo di entrata a seguito dell'apertura di una zona ritardata e che se non si disinserisce nel tempo massimo programmato, sarà attivato un ciclo di allarme.

Il LED "MEMORIA ALLARME" lampeggia se si è verificato un ciclo di allarme durante il tempo di sorveglianza della centrale.

Il disinserimento della centrale è possibile anche da remoto tramite connessione telefonica. Dopo aver digitato il codice utente, digitare per il disinserimento

### 6.3.3 Stop allarme

In caso di allarme è possibile fermare le segnalazioni acustiche ed arrestare le chiamate telefoniche: da una consolle digitare il codice COMANDI e selezionare il menù:

25¥ Voda IT 1-Stop CICLO

Confermare con il pulsante (#)

Questo comando non disinserisce la centrale antifurto.

Il comando di disinserimento sia da CONSOLLE che da dispositivi esterni (DX100/DX300) fermano il ciclo di allarme e disinseriscono la centrale.(In caso di allarme 24h a centrale disinserita, il comando di inserimento azzera le segnalazioni, ma non inserisce la centrale

### 6.3.4 Attivazione uscita

Quando l'uscita è programmata per il funzionamento a "Comando ON/OFF" (vedi paragrafo 3.3.15) è possibile comandare l'uscita da consolle che da telefono.

Digitare il codice UTENTE della centrale seguito da #6

sul display è visualizzato:

OUT: Disattiva 7 = ON 9= OFF

Per modificare lo stato dell'uscita digitare 7 e sul display compare:

OUT: Attiva 7 = ON 9= OFF

In connessione tramite linea telefonica dopo aver inserito il codice comandi per acedere al menù vocale.

digitare 6 sulla tastiera del telefono per "attivazione uscita" e seguire le indicazioni vocali.

NOTA: se si configura "Funzione OUT + INT su ON inserito" l'uscita + INT indica lo stato di inserito/disinserito della centrale e non può essere comandata autonomamente.

### 6.4 Funzionamento delle zone

Le zone di ingresso posso essere di tipo cablate (logiche o bilanciate).

Una linea di ingresso impostata come logica si intende allarmata quando non è chiusa a GND ovvero quando il sensore posto sulla linea non cortocircuita il morsetto di ingresso di zona (Z3 ad esempio) con uno dei morsetti comune GND.

In caso di zona programmata come bilanciata, essa risulta non allarmata quando l'impedenza esistente fra i morsetti di ingresso e GND è pari a circa 3300 ohm ovvero quando il sensore posto sulla linee chiude il circuito fra il morsetto di zona ed il morsetto GND attraverso una resistenza di chiusura di 3300 ohm.

Qualsiasi variazione di impedenza sia verso valori maggiori (linea aperta ad esempio per apertura del contatto del sensore) o verso valori inferiori (linea in corto ad esempio per manomissione sulla linea stessa) fanno allarmare la zona sulla centrale. Al termine di una linea bilanciata (per lo più in corrispondenza del sensore più lontano dalla centrale) è pertanto necessario montare una resistenza in serie all'uscita del sensore da 3300 ohm.

Anche la linea 24h può essere impostata come logica o bilanciata.

A centrale disinserita, la presenza di zone aperte o sbilanciate è segnalata sugli inseritori DX100 e sulla consolle con il led rosso (blu per la consolle) acceso, oppure acceso con un breve spegnimento ogni secondo circa per le zone ritardate e la presenza di zone escluse, con un breve lampeggio ogni secondo circa del led verde.

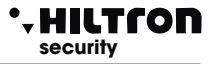

### 6.4.1 Zona 1 e 2 ritardate

Ad impianto inserito, l'attivazione della zona 1 e 2 non escluse, fa partire un timer impostato con il tempo di entrata programmato.

La chiusura della zona non interrompe la temporizzazione, al termine della quale la centrale avvia le segnalazioni di allarme (sirene, messaggi SMS e chiamate telefoniche).

Si consiglia di usare le zone ritardate per i contatti magnetici posti sulle porte di ingresso. Il tempo di entrata permette di accedere da tali ingressi e raggiungere la centrale o i dispositivi di comando, per disinserire l'impianto.

Usando una chiave elettronica tipo DX100/DX300 con inseritore posto al di fuori delle zone protette si consiglia di programmare il tempo di entrata al minimo, perché è possibile disinserire l'impianto senza allarmare alcuna zona.

### 6.4.2 Zone immediate

Ad impianto inserito, l'attivazione di una zona immediata (da 3 a 8) avvia immediatamente un ciclo di allarme della centrale.

### 6.4.3 Zona 24h

Ad impianto disinserito l'attivazione della zona 24h sia sulla linea cablata, che per l'apertura del tamper della centrale, della consolle, fanno partire un ciclo di allarme della durata di 3 minuti.

Ad impianto inserito la durata dell'allarme è invece pari al tempo impostato come durata allarme.

Se all'accensione dell'impianto la zona 24h risulta aperta (linea 24h e tamper della centrale aperti) la zona 24h non genera nessun ciclo di allarme sulla centrale, ma impedisce l'inserimento della centrale.

Sul display compare l'indicazione:

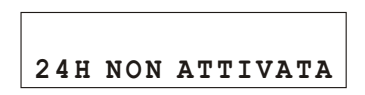

Solo dopo la prima chiusura della linea 24h, del tamper della centrale e della consolle. la centrale è pronta a generare un ciclo di allarme su apertura della zona 24h.

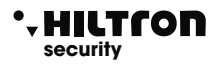

### 6.4.4 Memoria allarme

L'apertura delle zone con centrale inserita e l'apertura della linea 24h e dei tamper con centrale inserita o disinserita, oltre a generare un ciclo di allarme, attiva la memoria allarme, segnalata dal lampeggio del LED rosso sugli inseritori degli inseritori DX100 e del led blu sulla consolle.

Sul display è attivata la visualizzazione ciclica della MEMORIAZONE, con l'indicazione del numero delle zone memorizzate.

La memoria allarme è cancellata ad ogni inserimento della centrale.

NOTA : Le zone escluse che si aprono a centrale inserita, attivano la memoria allarme, mentre non l'attivano le zone non inserite, per effetto della parzializzazione.

### 6.4.5 Esclusione zone

E' possibile escludere una o più zone dalla sorveglianza della centrale DADA8

Con centrale disinserita occorre accedere al Menù Comandi (digitando il codice UTENTE seguito da **#**3) e digitare il tasto corrispondente alla zona da escludere/re-includere.

Per modificare lo stato della zona 24h utilizzare il tasto (9).

L'esclusione di una zona è comandabile da collegamento remoto telefonico.

Accedere al Menù Vocale digitando il codice COMANDI e scegliere l'opzione 4 seguendo le istruzioni della guida vocale.

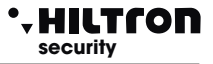

### 6.5 Funzionamento della comunicazione GSM

Sulla prima riga del display della centrale sono visualizzate le indicazioni sullo stato del combinatore GSM

Se il display visualizza:

INSERIRE SIM Imp Disinserito

Occorre introdurre una SIM card telefonica.

Disconnettere sempre l'alimentazione della centrale prima di inserire una SIM card, oppure spegnere il modulo GSM con l'opzione "MODULO GSM=OFF dal menù SETUP" per evitare di danneggiarla ed eliminare dalla SIM eventuali codici di blocco (PIN o PUK) utilizzando un comune telefono cellulare.

Quando la centrale è collegata alla rete GSM il display visualizza:

31¥ Voda IT Imp Disinserito

con l'indicazione del gestore telefonico e la potenza del segnale ricevuto (max 31).

Quando la centrale va in allarme, il modulo GSM invia un SMS al primo numero della rubrica del tipo: Impianto in allarme Rete OK Allarme 24H Memoria allarme zona 4.6.7.

Sul display della centrale è indicato per un istante:

28¥ Invio SMS Imp Inserito TOT

Terminato l'invio dell'SMS, la centrale inizia la chiamata vocale e sul display compare l'ndicazione:

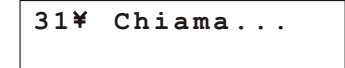

Quando l'utente risponde, la centrale riproduce il messaggio iniziale registrato in precedenza, seguito dall'indicazione:

<Impianto in allarme>, oppure <Allarme 24 ore> o <Impianto inserito totale> o < Impianto disinserito>
Rete OK (o Assenza rete).
seguito da <Inserire Codice>

Durante la connessione sul display compare l'indicazione:

Connesso....

ed inviando il codice UTENTE con i toni DTMF:

Connesso.... Gestione Remota

### 6.5.1 Controllo Remoto

Durante una connessione telefonica, è possibile comandare la centrale inviando i toni DTMF dalla tastiera del telefono.

L'attivazione del controllo remoto può avvenire o durante una telefonata di allarme della centrale oppure chiamando direttamente il numero della SIM della centrale.

Alla richiesta di <Inserire codice> digitare il codice UTENTE.

A questo punto dal telefono remoto è possibile ascoltare la voce guida con i messaggi del menù vocale, ovvero:

- < Premere 0 per disinserire > (solo con centrale inserita)
- < Premere 1 per STOP ciclo > ,
- < Premere 2 per memoria allarme >,
  - < Premere 3 per esclusione zone >,
- < Premere 4 per zone aperte >,
  - < Premere 6 per attivazione uscita > (solo con uscita +INT programmata per il funzionamento a comando),
  - < Premere 7 per inserimento totale, 8 per parziale A oppure 9 per parziale B>, (solo con centrale disinserita).

Per la descrizione di questi comandi vedi paragrafo 5.4 e seguenti.

### 6.5.2 Rinvio messaggi SMS

Abilitando l'opzione <Inoltro SMS> (par.3.3.16) tutti i messaggi sms ricevuti sulla SIM della centrale sono re-inviati al cellulare inserito nella prima posizione dellarubrica : in questo modo è possibile controllare eventuali messaggi ricevuti sulla SIM inserita nella centrale con eventuali comunicazioni inviate dall'operatore telefonico.

### 6.5.3 Interrogazione credito residuo

Se si desidera interrogare l'operatore telefonico per conoscere il credito telefonico (se previsto dal gestore di rete) è possibile inviare alla SIM della centrale un messaggio composto secondo le regole dell'operatore telefonico stesso preceduto dal testo <SMS> e dal numero telefonico dell'operatore.

In questo modo il messaggio ricevuto dalla centrale viene rigirato all'operatore telefonico che provvederà a rispondere con un nuovo messaggio.

Il primo messaggio ricevuto entro 50 secondi, è rinviato all'utente che ha fatto la richiesta.

Ad esempio per TIM, inviare un SMS con il messaggio <**SMS40916 Pre cre sim**> al numero della SIM inserita nella centrale ed attendere l'SMS di risposta.

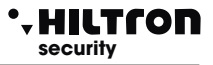

### 6.6 CHIAVE ELETTRONICA DX100

Con i lettori DX100 è possibile leggere le chiavi PX ed eseguire le seguenti operazioni:

- Inserire impianto in modalità TOTALE, PARZIALE A e PARZIALE B.
- Disinserire impianto.
- Leggere o scrivere chiavi PX.

Inoltre tramite i due LED presenti è possibile:

- Visualizzare la modalità con cui si è inserito l'impianto.
- Visualizzare lo stato dell'impianto:
  - Disinserito / Inserito
    - Temporizzazione di USCITA durante l'inserimento.
    - Allarme
    - Memoria di allarme
    - Presenza di zone aperte.
    - Presenza di zone escluse.
    - Visualizzare errore di connessione o configurazione

### TABELLA MODALITA' SEGNALAZIONI LED

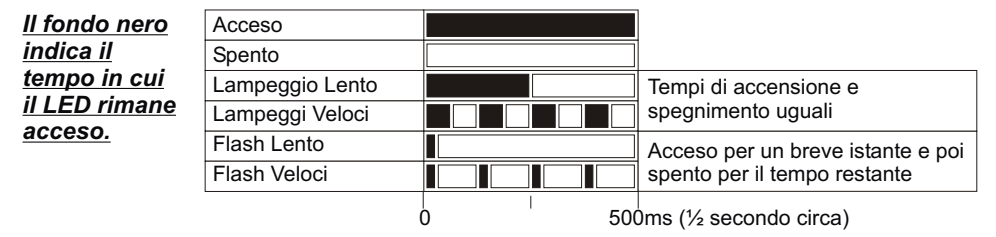

### 6.6.1 UTILIZZO CHIAVE

#### **RICONOSCIMENTO CHIAVE**

il riconoscimento visualizzato mediante i led: Avvicinare la chiave PX al lettore DX100 ed attendere - Chiave Valida = Lampeggio contemporaneo VELOCE

- Chiave Falsa = Lampeggio alternato VELOCE

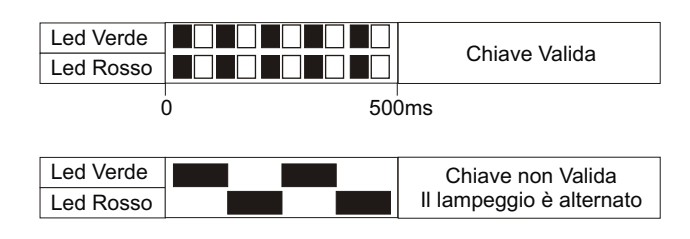

### **INSERIMENTO TOTALE**

- 1 Avvicinare la chiave al lettore
- 2 Appena i led visualizzano il corretto riconoscimento
- (Chiave valida) allontanare la chiave per inserire l'impianto.
- Led visualizzeranno la temporizzazione di USCITA

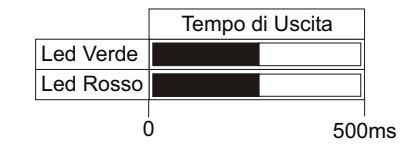

### INSERIMENTO PARZIALE A / B

1 - Avvicinare la chiave al lettore e attendere la visualizzazione del corretto riconoscimento. I led visualizzeranno in sequenza i vari modi di inserimento:

2 - Allontanare la chiave quando i led indicano la modalità di inserimento desiderata.

|                         | Parziale A |
|-------------------------|------------|
| Led Verde che lampeggia |            |
| Led Rosso               |            |
|                         | 0 500r     |

500ms

|                         | Totale |
|-------------------------|--------|
| Led Verde che lampeggia |        |
| Led Rosso che lampeggia |        |
|                         | 0 500n |

| DISINSERIMENTO                                                    | Impianto Disinserito |  |
|-------------------------------------------------------------------|----------------------|--|
| 2 - Appena i led visualizzano il corretto riconoscimento          | Led Verde            |  |
| (Chiave valida) allontanare la chiave per disinserire l'impianto. | Led Rosso            |  |

### VISUALIZZAZIONE TIPO INSERIMENTO

Ad impianto Inserito avvicinare la chiave al lettore ed attendere prima il riconoscimento e poi la visualizzazione della modalità corrente di inserimento.
I led visualizzeranno il modo di inserimento corrente: 

 (8+8)
 Parziale A

 Led Verde che lampeggia
 Image: Comparison of the second second se

NOTA. La visualizzazione rimane attiva per tutto il tempo Della presenza della chiave.

Quando si allontana la chiave, la centrale non viene disinserita.

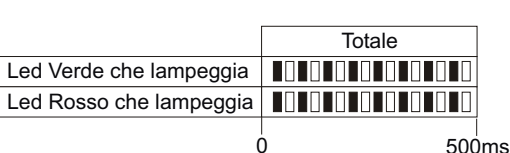

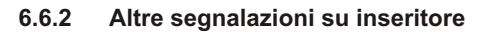

| <b>.</b>                                      | Led Verde |        |
|-----------------------------------------------|-----------|--------|
| Allarme implanto:                             | Led Rosso |        |
|                                               | 0         | 1 sec. |
|                                               |           |        |
| Memoria allarme a centrale disinserita:       | Led Verde |        |
|                                               | Led Rosso |        |
|                                               | 0         | 1 sec. |
|                                               |           |        |
| Zone immediate aperte a centrale disinserita: | Led Verde |        |
|                                               | Led Rosso |        |
|                                               |           | 1      |
|                                               | 0         | T sec. |
|                                               | Lod Vordo |        |
| Zone ritardate aperte a centrale disinserita: |           |        |
|                                               |           |        |
|                                               | Ó         | 1 sec. |
|                                               |           | ]      |
| Zone escluse:                                 |           |        |
|                                               | Led Rosso |        |
|                                               | Ó         | 1 sec. |
|                                               |           |        |
|                                               |           |        |

### ERRORE COLLEGAMENTI

| Segnalazione per errata             |           |           | Assenza Link |        |
|-------------------------------------|-----------|-----------|--------------|--------|
| connessione del lettore al "DX bus" | Led Verde | Lampeggio |              |        |
|                                     | Led Rosso | veloce    |              |        |
|                                     |           |           |              |        |
|                                     |           | (         | 0            | 1 sec. |

### INDIRIZZO ERRATO

Segnalazione per errata configurazione dell'indirizzo del lettore sul "DX bus".

NOTA La centrale gestisce fino a 4 lettori che devono essere configurati singolarmente mediante i dip-sw con uno dei seguenti indirizzi :

ATTENZIONE - Assicurarsi di non utilizzare lo stesso indirizzo su più dispositivi.

|           |        | Errore Indirizzo |
|-----------|--------|------------------|
| Led Verde | Flash  |                  |
| Led Rosso | veloci |                  |

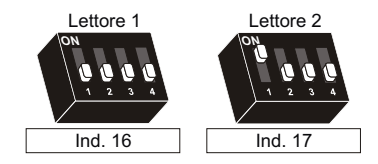

-HILTCON

security

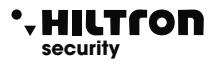

### 6.7 Lettore di prossimità DX300

Con i lettori DX300 è possibile leggere le chiavi "KEY" ed eseguire le seguenti operazioni:

- Inserire impianto in modalità TOTALE, PARZIALE A e PARZIALE B.
- Disinserire impianto.
- Leggere o scrivere nuove chiavi "KEY"

Inoltre tramite il display a 7 segmenti è possibile:

- Visualizzare la modalità con cui si è inserito l'impianto.
- Visualizzare lo stato dell'impianto:
- Inserito / Disinserito;
- Allarme;
- Temporizzazione di uscita;
- Presenza di zone aperte;
- Presenza di zone escluse;
- Visualizzare errori di connessione o configurazione

#### 6.7.1 Segnalazioni su display inseritore

Sul display dell'inseritore DX300 è riportato lo stato della centrale:

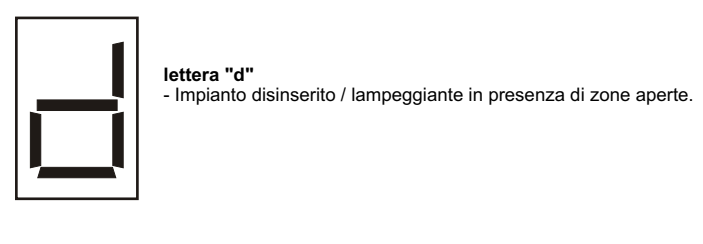

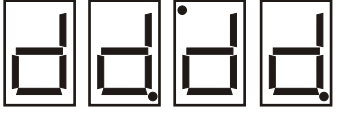

2 puntini alternati in aggiunta alla lettera "d" - Indicano che sono state registrate zone nella memoria allarme ad impianto disinserito.

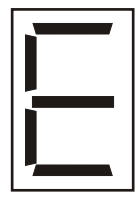

lettera "E"

- Impianto disinserito con zone escluse. / Lampeggiante in presenza di zone aperte.

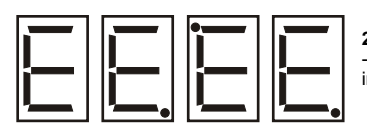

2 puntini alternati in aggiunta alla lettera "E" - Indicano che sono state registrate zone nella memoria allarme, con impianto disinserito e zone escluse.

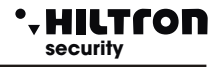

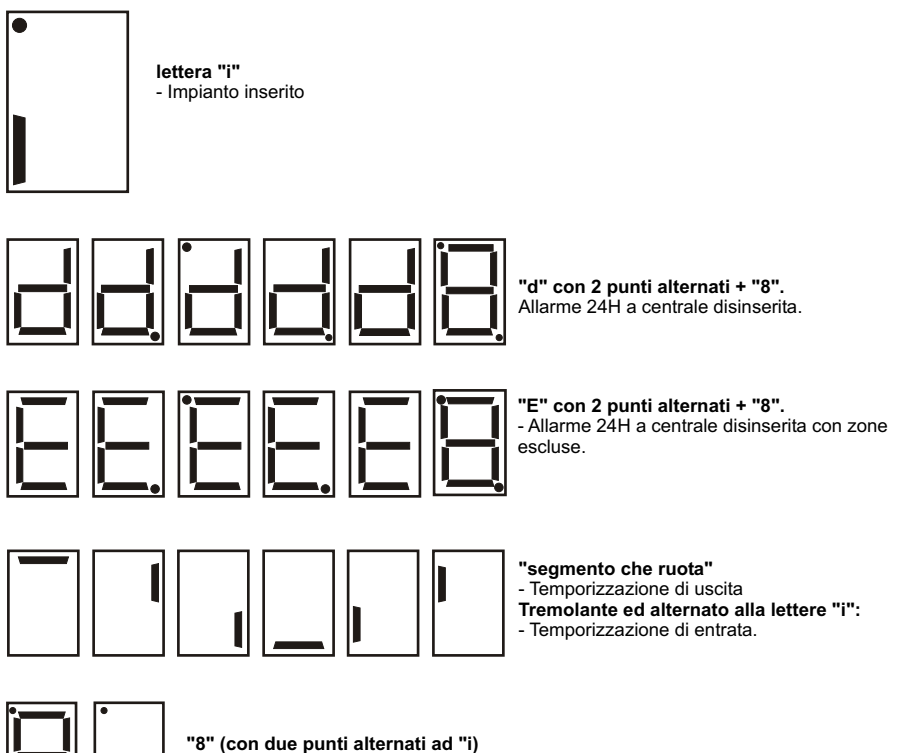

- Allarme in corso a centrale inserita.

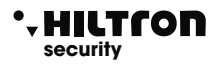

### 6.7.2 Utilizzo della chiave

#### Inserimento in modo totale

A centrale disinserita ( <d> o <E> sul display) avvicinare la chiave all'inseritore: il cicalino sull'inseritore emette un beep.

Allontanare la chiave dall'inseritore: il cicalino dell'inseritore emette tre beep e l'inseritore invia il comando di inserimento totale dell'impianto. Se il comando è eseguito sul display è segnalato il tempo di uscita (segmenti che ruotano) ed al termine indica impianto inserito (<i>).

Se il comando non è eseguito sul display continua ad essere segnalato impianto disinserito ( <d> o <E>).

#### Inserimento in modo parziale A o B

A centrale disinserita (<d> o <E> sul display) avvicinare la chiave all'inseritore fino ad udire un beep. Lasciare la chiave vicina all'inseritore fino ad udire dopo qualche istante altri due beep, poi allontanare la chiave. Sul display si alternano in successione <a>, <b> ed <F>. Avvicinare la chiave quando sul display compare <F> per inserire l'impianto in modo totale, avvicinare la chiave quando sul display compare <a> per inserire l'impianto in modo parzializzato A oppure avvicinare la chiave quando compare <b> per inserire l'impianto in maniera parzializzata B. Il cicalino emette un ulteriore beep e l'inseritore invia il comando di inserimento alla centrale nel modo scelto. Se il comando è eseguito il display dell'inseritore segnala prima il tempo di uscita (segmenti che ruotano) poi <i> per impianto inserito.

Se l'inseritore non riconosce l'avvicinamento di nessuna chiave dopo 15 secondi smette di alternare i simboli dei tre tipi di inserimento, emette due beep e non invia alcun comando alla centrale.

In caso di mancata esecuzione del comando il display dell'inseritore riprende a mostrare <E> o <d> per indicare impianto disinserito con o senza zone escluse.

### 6.7.3 Ulteriori segnalazioni sul DX300

#### **Connessione assente**

Se si interrompe la comunicazione con la centrale sul display dell'inseritore compare l'animazione:

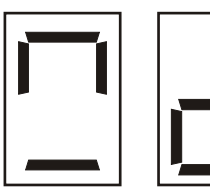

#### Attesa connessione

Durante la connessione con la centrale sul display appare per qualche istante una animazione:

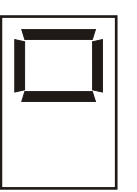

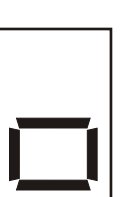

A connessione avvenuta sul display è mostrato lo stato della centrale.

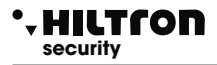

#### Errore indirizzamento

Se la centrale non riconosce l'indirizzo impostato sull'inseritore oppure sulla centrale non è abilitato l'inseritore stesso fra i dispositivi 485, sul display compare l'animazione:

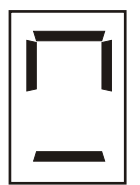

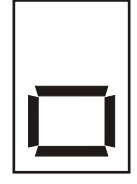

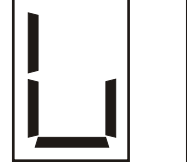

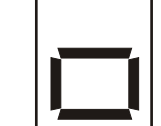

#### Privacy mode

Se si programma sulla centrale che l'inseritore deve nascondere le informazioni (Setup->Privacy Inseritore = N), il display dell'inseritore mostra il puntino in basso lampeggiante e non segnala zone aperte o escluse o impianto inserito/disinserito.

Avvicinare una chiave all'inseritore fino ad udire un beep poi allontanare la chiave.

L'inseritore riprende a fornire le sue segnalazione sullo stato della centrale per circa 10 secondi.

Durante questi è possibile riavvicinare la chiave per operare nel modo consueto.

Se si mantiene la chiave vicino all'inseritore dopo aver ascoltato il primo beep, l'inseritore non esegue alcun comando e dopo 10 secondi ritorna a nascondere le sue segnalazioni.

Con l'inseritore in privacy mode le uniche segnalazioni che appaiono sul display sono quelle di allarme e quelle di inserimento e disinserimento ( per 10 secondi circa ).

#### Intensità acustica del beep

Gli inseritori DX300 hanno la possibilità di regolare l'intensità acustica delle segnalazioni su due livelli, è possibile scegliere singolarmente per ogni inseritore il livello acustico dei beep. (Setup->Beep Inseritore = High o Low).

#### Beep di allarme

I DX 300 possono essere abilitati sulla centrale ad attivare il buzzer in caso di allarme

(Setup->Beep Allarme Inseritore =S)

Questa segnalazione acustica avviene sempre alla massima intensità, anche se si è programmato il livello basso per i beep sull'inseritore.

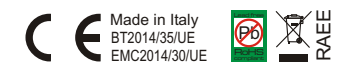